# มอนิเตอร์ Dell<sup>TM</sup> S2240T คู่มือผู้ใช้

รุ่นที่: S2240Tb

ตุลาคม 2015 Rev. A06

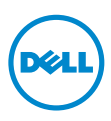

### หมายเหต ข้อควรระวัง และ คำเตือน

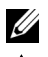

💋 หมายเหตุ: หมายเหตุ ระบุถึงข้อมูลที่สำคัญที่จะช่วยให้คุณใช้งานคอมพิวเตอร์ของคุณได้ดีขึ้น

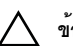

ข้อควรระวัง: ข้อควรระวัง

แสดงถึงความเสียหายที่อาจเกิดกับฮาร์ดแวร์หรือการสูญเสียข้อมูลหากไม่ทำตามขั้นตอนที่ระบุ

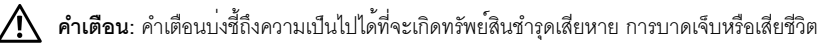

#### ข้อมูลในเอกสารนี้อาจเปลี่ยนแปลงได้โดยไม่ต้องแจ้งให้ทราบล่วงหน้า © 2013-2015 Dell Inc. สงวน ลิขสิทธิ์

้ห้ามทำซ้ำส่วนหนึ่งส่วนใดหรือทั้งหมดของเอกสารนี้โดยไม่ได้รับอนุญาตเป็นลายลักษณ์อักษรจาก Dell Inc. โดยเด็ดขาด

้เครื่องหมายทางการค้าที่ใช้ในส่วนของเนื้อหานี้: *Dell* และโลโก*้ DELL* เป็นครื่องหมายการค้าของ Dell Inc.; *Microsoft* และ Windows เป็นเครื่องหมายการค้าหรือเครื่องหมายการค้าจดทะเบียนของ Microsoft Corporation ในประเทศสหรัฐอเมริการ และ/หรือในประเทศอื่นๆ, *Intel* เป็นเครื่องหมายการค้าจดทะเบียนของ Intel Corporation ในประเทศสหรัฐอเมริกา และในประเทศอื่น และ ATI เป็นเครื่องหมายการค้าของ Advanced Micro Devices, Inc. ENERGY STAR เป็นเครื่องหมายการค้าจดทะเบียนของ U.S. Environmental Protection Agency ในฐานะเป็นหุ้นสวนของ ENERGY STAR Dell Inc. ถือว่าผลิตภัณฑ์นี้ได้มาตรฐานของ ENERGY STAR ในด้านการประหยัดพลังงาน

อาจมีการใช้เครื่องหมายการค้า และชื่อทางการค้าอื่นในเอกสารฉบับนี้เพื่ออ้างถึงรายการและผลิตภัณฑ์ที่เป็นของบริษัทเหล่านั้น Dell Inc. ขอประกาศว่าเราไม่มีความสนใจในเครื่องหมายการค้าหรือชื่อทางการค้าอื่นนอกเหนือจากของบริษัทเอง

2015 - 10 Rev. A06

## คอนเทนต์

| 1 | เกี่ยวกับจอภาพของคุณ 5                    |
|---|-------------------------------------------|
|   | อุปกรณ์ในกล่อง5                           |
|   | คุณสมบัติของผลิตภัณฑ์                     |
|   | ชิ้นส่วนและปุ่มควบคุมต่างๆ                |
|   | ้ข้อมูลจำเพาะของจอภาพ                     |
|   | ความสามารถด้านพลักแอนด์เพลย์              |
|   | อินเตอร์เฟซบัสอนุกรมสากล (USB)            |
|   | นโยบายพิกเซลและคุณสมบัติของจอภาพ LCD      |
|   | คู่มือการดูแลรักษา                        |
| 2 | การติดตั้งจอแสดงผลของคุณ                  |
|   | การต่อขาตั้ง                              |
|   | การเชื่อมต่อจอแสดงผลของคุณ                |
|   | การจัดการกับสายเคเบิล                     |
|   | การนำขาตั้งจอแสดงผลออก                    |
|   | อุปกรณ์ยึดผนัง (อุปกรณ์ซื้อเพิ่ม)         |
| 3 | การใช้งานจอภาพ                            |
|   | เปิดจอภาพ                                 |
|   | การใช้แผงด้านข้าง                         |
|   | การใช้เมนูที่แสดงบนหน้าจอ (OSD)           |
|   | การตั้งค่าความละเอียดที่เหมาะสมที่สุด     |
|   | ใช้ลักษณะการเอียงและสัมผัสเพื่อใช้        |
| 4 | การแก้ไขปัญหาเบื้องต <sup>ุ้</sup> น      |
|   | การทดสอบตัวเอง                            |
|   | ระบบตรวจวิเคราะห์ที่ติดตั้งมาพร้อมเครื่อง |
|   | การสาธิตในร้านค้า                         |
|   | ปัญหาทั่วไป                               |

|   | ปัญหาการสัมผัส                            |  |
|---|-------------------------------------------|--|
|   | ปัญหาเฉพาะของผลิตภัณฑ์                    |  |
| 5 | ภาคผนวก                                   |  |
|   | ข้อสังเกตของ FCC (ในสหรัฐอเมริกาเท่านั้น) |  |
|   | ติดต่อ Dell                               |  |
|   | การติดตั้งมอนิเตอร์                       |  |

### อุปกรณ์ในกล่อง

้จอภาพของคุณจัดส่งมาพร้อมอุปกรณ์ตามรายการด้านล่าง ดูให้แน่ใจว่าได้รับอุปกรณ์ครบทุกชิ้นและ ติดต่อ Dell

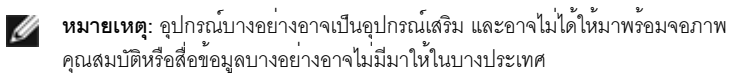

💋 หมายเหตุ: การติดตั้งใดยืนอื่นๆ, โปรดดูที่คู่มือการยืนตามลำดับการตั้งค่าสำหรับคำแนะนำในการติดตั้ง

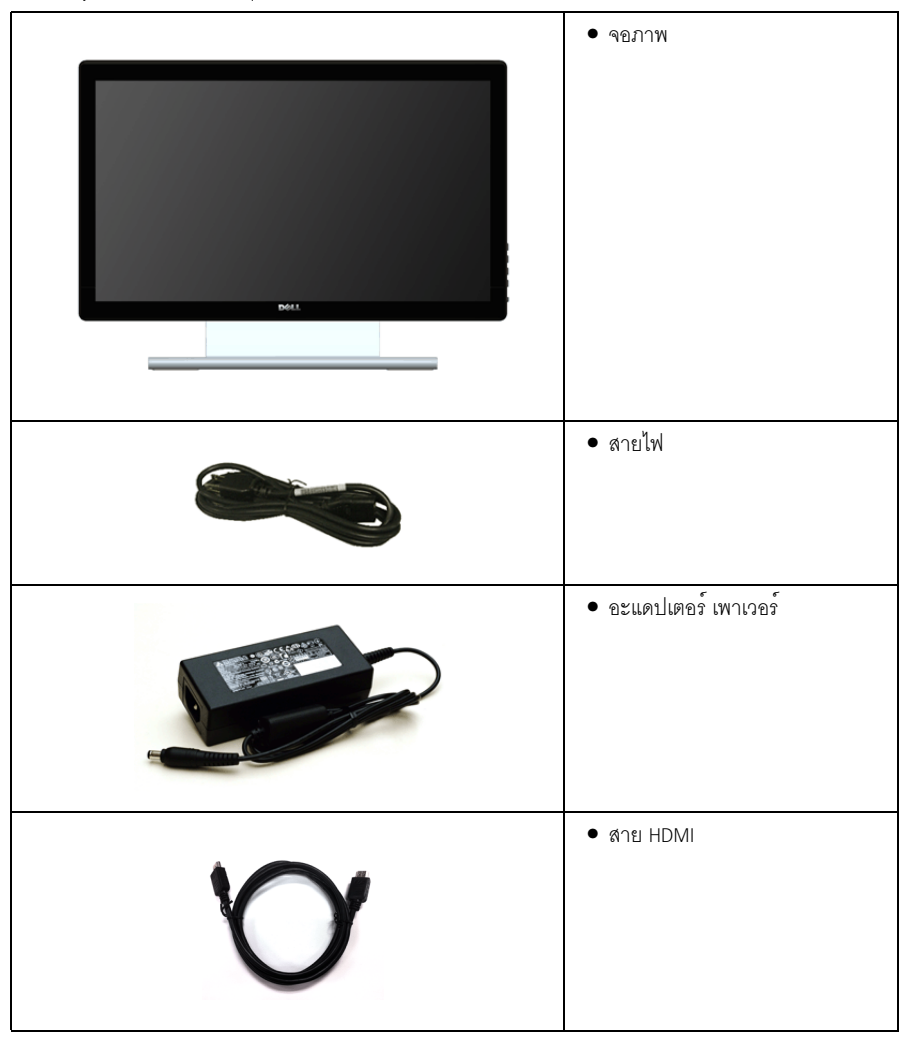

| <ul> <li>สาย USB<br/>(ช่วยให้ใช้งานพังก์ชั่นทัชสกรีนบนม<br/>อนิเตอร์ได้)</li> </ul>                                       |
|----------------------------------------------------------------------------------------------------|
| <br><ul> <li>ผ้าสำหรับทำความสะอาด</li> </ul>                                                                              |
| • สายเวลโคร                                                                                                    |
| <ul> <li>สื่อข้อมูลไดรเวอร์และเอกสาร</li> <li>คู่มือการตั้งค่าอย่างรวดเร็ว</li> <li>ข้อมูลเกี่ยวกับความปลอดภัย</li> </ul> |

### คุณสมบัติของผลิตภัณฑ์

จอแสดงผลชนิดจอแบน **Dell S2240T** มีการแสดงผลแบบคริสตัลเหลว (LCD) ชนิดทรานซิสเตอร์ฟิล์มบาง (TFT) แบบแอ็คทีฟแมทริกซ คุณสมบัติของจอภาพประกอบด*้*วย:

- S2240T: พื้นที่ดูภาพหน้าจอ 54.6 ซม. (21.5 นิ้ว) (วัดในแนวทแยงมุม), ความละเอียด 1920 x 1080 รองรับการแสดงผลเต็มจอภาพ โดยใช้ความละเอียดลดลง
- มุมมองแบบกว้างช่วยให้ดูภาพได้ตั้งแต่ตำแหน่งนั่งหรือยืน หรือขณะเคลื่อนที่จากด้านหนึ่งไปยังอีกด้านหนึ่งได้
- ความสามารถในการปรับเอียง
- ฐานวางถอดได้และ Video Electronics Standards Association (VESA<sup>TM</sup>) ขนาด 100 มม. เพื่อการติดตั้งที่ปรับได้หลากหลาย
- ความสามารถด้านพลักและเพลย์ถ้าระบบของท่านรองรับ
- การปรับแต่งแบบแสดงผลบนหน้าจอ (OSD) เพื่อความสะดวกในการตั้งค่าและปรับแต่งจอภาพให้เหมาะสม
- สื่อซอฟต์แวร์และเอกสารรวมถึงไฟล์ข้อมูล (INF) ไฟล์ปรับตั้งสีภาพ (ICM) และเอกสารเกี่ยวกับผลิตภัณฑ์
- มาพร้อมกับซอฟต์แวร์ Dell Display Manager (มาพร้อมกับ CD ที่แนบมาพร้อมกับมอนิเตอร์)
- คุณสมบัติด้านการประหยัดพลังงานเป็นไปตามข้อกำหนดของ Energy Star
- 6 I เกี่ยวกับจอภาพของคุณ

- ช่องล็อกเครื่องกันหล่น
- ความสามารถในการเปลี่ยนจากอัตราส่วนภาพแบบไวด์สกรีนไปเป็นอัตราส่วนภาพมาตรฐาน ในขณะที่ยังคงไว้ซึ่งคุณภาพของภาพ
- เงิน EPEAT
- กระจกปราศจากสารหนูและแผงจอปราศจากสารตะกั่วเท่านั้น
- High Dynamic Contrast อัตราส่วน (8,000,000:1)
- พลังงานในการสแตนด์บาย 0.5 W เมื่ออยู่ในโหมดสลีป
- เกจ์วัดพลังงานแสดงระดับพลังงานที่ใช้ของจอมอนิเตอร์ตามเวลาจริง

### ชิ้นส่วนและปุ่มควบคุมต่าง ๆ

### มุมมองด้านหน้า

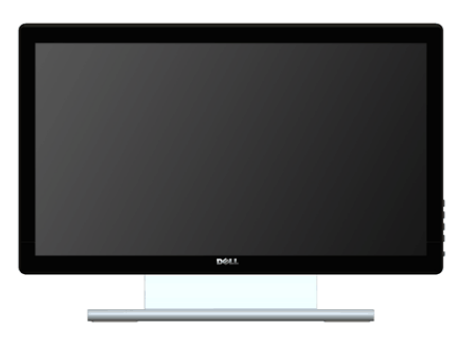

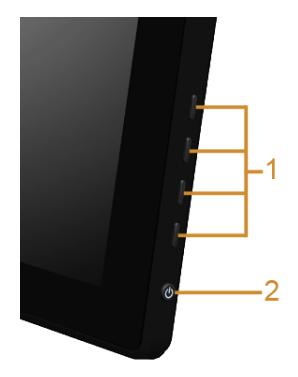

แผงควบคุมด้านข้าง

| ป้าย | คำอธิบาย                                             |
|------|------------------------------------------------------|
| 1    | ปุ่มพังก์ชั่น (สำหรับข้อมูลเพิ่มเติม การใช้งานจอภาพ) |
| 2    | ปุ่มเพาเวอร์ เปิด/ปิด (พร้อมด้วยไฟแสดงสถานะ)         |

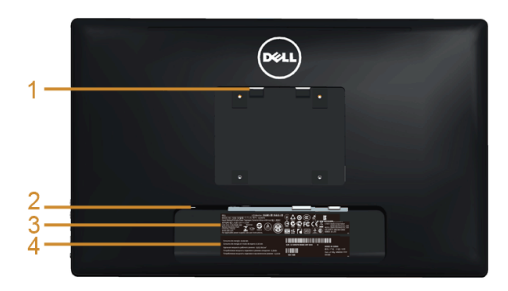

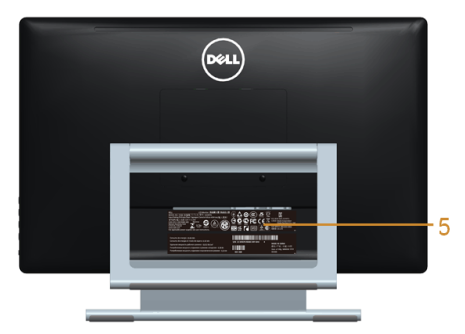

### มุมมองด้านหลังพร้อมขาตั้งจอภาพ

| ป้าย | คำอธิบาย                                          | การใช้งาน                                                                   |
|------|---------------------------------------------------|-----------------------------------------------------------------------------|
| 1    | รูสำหรับติดตั้งตามมาตรฐาน VESA                    | จอแสดงผลยึดผนังโดยใช้ชุดยึดผนังแบบ VESA                                     |
|      | (100 มม. × 100 มม<br>หลังแผงตั้งฐานที่ติดมากับจอ) | (100 มม. x 100 มม.)                                                         |
| 2    | ช่องล็อกเครื่องกันหล่น                            | ใช้ล็อคนิรภัยกับสล็อตเพื่อช่วยให้มอนิเตอร์ของคุณมั่นคงปล<br>อดภัย           |
| 3    | ฉลากแสดงมาตรฐานควบคุม                             | แสดงการได้รับการรับรองตามระเบียบต่างๆ                                       |
| 4    | บ้ายหมายเลขผลิตภัณฑ์บาร์โค้ด                      | อ้างถึงป้ายนี้ถ้าคุณจำเป็นต้องติดต่อกับเดลล์สำหรับการสนั<br>บสนุนด้านเทคนิค |
| 5    | ช่องจัดเก็บสายไฟ                                  | จัดเก็บสายไฟเข้าที่ โดยเก็บเข้าช่อง                                         |

มุมมองด้านข้าง

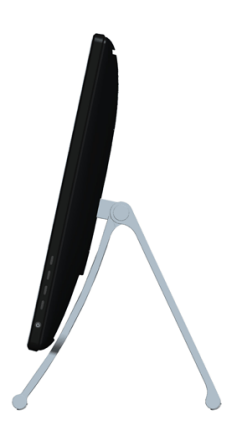

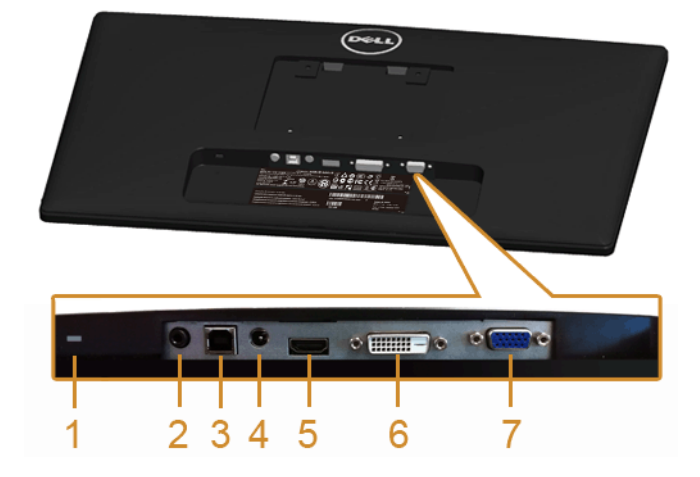

### มุมมองด้านล่างโดยไม่มีขาตั้งจอแสดงผล

| ป้าย | คำอธิบาย               | การใช้งาน                                                                                                    |  |
|------|------------------------|----------------------------------------------------------------------------------------------------|--|
| 1    | ช่องล็อกเครื่องกันหล่น | ยึดจอภาพด้วยสายเคเบิลล็อคเพื่อความปลอดภัย                                                                                                    |  |
| 2    | สัญญาณเสียงออก         | เชื่อมต่อลำโพงของคุณ*                                                                                                    |  |
| 3    | พอร์ตต้นทาง USB        | เชื่อมต่อสายเคเบิล USB<br>ที่มาพร้อมกับจอแสดงผลของคุณเข้ากับจอแสดงผลและคอมพิวเตอร์<br>เมื่อเชื่อมต่อสายเคเบิ้ลนี้แล้ว<br>คุณสามารถใช้พังก์ชั่นทัชสกรีนบนมอนิเตอร์ได้ |  |
| 4    | ขั้วต่อสายไฟกระแสตรง   | เชื่อมต่อสายเพาเวอร์                                                                                                    |  |
| 5    | ขั้วต่อ HDMI           | เชื่อมต่อสายเคเบิ้ล HDMI ของคอมพิวเตอร์                                                                                                    |  |
| 6    | ขั้วต่อ DVI            | เชื่อมต่อสายเคเบิล DVI ของคอมพิวเตอร์ (ซื้อเพิ่มต่างหาก)                                                                                                    |  |
| 7    | ขั้วต่อ VGA            | เชื่อมต่อสายเคเบิล VGA ของคอมพิวเตอร์ (ซื้อเพิ่มต่างหาก)                                                                                                    |  |

\*ไม่สนับสนุนการใช้หูพึงสำหรับคอนเน็กเตอร์สัญญาณเสียงออก

## ข้อมูลจำเพาะของจอแบน

| รุ่นที่                              | S2240T                                                |  |
|--------------------------------------|-------------------------------------------------------|--|
| ชนิดหน้าจอ                           | แอกทีฟ แมทริกซ์ - TFT LCD                             |  |
| ชนิดหน้าจอ                           | VA                                                    |  |
| ภาพที่สามารถเรียกดูได้               |                                                       |  |
| เส้นทแยงมุม                          | 54.6 ซม (21.5 นิ้ว)                                   |  |
| ตามแนวนอน พื้นที่ที่กำลังใช้งานอยู่  | 476.64 มม (18.77 นิ้ว)                                |  |
| ตามแนวตั้ง พื้นที่ที่กำลังใช้งานอยู่ | 268.11 มม (10.56 นิ้ว)                                |  |
| พื้นที่                              | 127791.95 มม <sup>2</sup> (198.08 นิ้ว <sup>2</sup> ) |  |
| ขนาดพิกเซล                           | 0.248 x 0.248 มม.                                     |  |
| มุมในการมอง                          | 178° (แนวตั้ง) ทั่วไป                                 |  |
|                                      | 178° (แนวนอน) ทั่วไป                                  |  |
| ความสว่างเอาต์พุต                    | แผง 280 cd/ม <sup>2</sup> (ทั่วไป)                    |  |
|                                      | มอนิเตอร์ 250 cd/ม <sup>2</sup> (ทั่วไป)              |  |
| อัตราส่วนความคมชัด                   | 3000 ต่อ 1 (ทั่วไป)                                   |  |
|                                      | 8 ล้าน ต่อ 1 (เปิดคอนทราสต์แบบไดนามิก)                |  |
| การเคลื่อบหน้าจอ                     | ป้องกันแสงสะท้อนด้วย 3H hardness                      |  |
| ไฟพื้นหลัง                           | ระบบเอ็ดจ์ไลท์ LED                                    |  |
| เวลาตอบสนอง                          | 25 ms (ทั่วไป)                                        |  |
|                                      | 12 ms (ทั่วไป) พร้อมโอเวอร์ไดร์ฟ                      |  |
| ความลึกสี 16.7 ล้านสี                |                                                       |  |
| ช่วงสี CIE1931 (72%)*                |                                                       |  |

\*[S2240T] ช่วงสี (ทั่วไป) เป็นไปตามมาตรฐานการทดสอบ CIE1976 (84%) และ CIE1931 (72%)

## ข้อมูลจำเพาะความละเอียด

| รุ่นที่                                | S2240T                        |
|----------------------------------------|-------------------------------|
| ช่วงสแกนแนวนอน                         | 30 kHz ถึง 83 kHz (อัตโนมัติ) |
| ช่วงสแกนแนวตั้ง                        | 56 Hz ถึง 76 Hz (อัตโนมัติ)   |
| ความละเอียดที่ตั้งไว้ล่วงหน้าสูงที่สุด | 1920 x 1080 ที่ 60 Hz         |

### โหมดวิดีโอที่รองรับ

| รุ่นที่                                             | S2240T                  |
|-----------------------------------------------------|-------------------------|
| ความสามารถในการแสดงผลวิดีโอ<br>(การเล่น DVI & HDMI) | 480p, 576p, 720p, 1080p |

### โหมดการแสดงผลที่ตั้งไว้ล่วงหน้า

S2240T

| โหมดการแสดงผล     | ความถี่แนวนอน<br>(kHz) | ความถี่แนวตั้ง<br>(Hz) | นาฬิกาพิกเซล<br>(MHz) | ขั้วการซิงค์<br>(แนวนอน/แนวตั้ง) |
|-------------------|------------------------|------------------------|-----------------------|----------------------------------|
| VESA, 720 x 400   | 31.5                   | 70.1                   | 28.3                  | -/+                              |
| VESA, 640 x 480   | 31.5                   | 60.0                   | 25.2                  | -/-                              |
| VESA, 640 x 480   | 37.5                   | 75.0                   | 31.5                  | -/-                              |
| VESA, 800 x 600   | 37.9                   | 60.3                   | 40.0                  | +/+                              |
| VESA, 800 x 600   | 46.9                   | 75.0                   | 49.5                  | +/+                              |
| VESA, 1024 x 768  | 48.4                   | 60.0                   | 65.0                  | -/-                              |
| VESA, 1024 x 768  | 60.0                   | 75.0                   | 78.8                  | +/+                              |
| VESA, 1152 x 864  | 67.5                   | 75.0                   | 108.0                 | +/+                              |
| VESA, 1280 x 1024 | 64.0                   | 60.0                   | 108.0                 | +/+                              |
| VESA, 1280 x 1024 | 80.0                   | 75.0                   | 135.0                 | +/+                              |
| VESA, 1920 x 1080 | 67.5                   | 60.0                   | 148.5                 | +/+                              |

### ข้อมูลจำเพาะระบบไฟฟ้า

| รุ่นที่                 |                                  | S2240T                                                                                                    |
|-------------------------|----------------------------------|----------------------------------------------------------------------------------------------------|
| สัญญาณภาพเข้า           |                                  | <ul> <li>อนาล็อก RGB, 0.7 โวลต์ +/- 5%, ขั้วบวกที่อิมพิแดนซ์เข้า 75 โอห์ม</li> <li>ดิจิตอล DVI-D TMDS, 600 mV สำหรับสายที่แตกต่างกันแต่ละสาย,<br/>ขั้วบวกที่อิมพิแดนซ์เข้า 50 โอห์ม</li> <li>HDMI, 600 mV สำหรับแต่ละสาย, อิมพีแดนซ์ 100 โอห์ม<br/>สำหรับแต่ละคู่</li> </ul> |
| การซิงโครไนซ์สัญญาณเข้า |                                  | ซิงโครไนข์แนวนอนและแนวตั้งแยกจากกัน, TTL ไร้ขั้ว, SOG                                                                                                    |
| อะแดปเตอร์<br>AC/DC*    | แรงดันไฟ/ความถี่/<br>กระแสไฟเข้า | 100 VAC ถึง 240 VAC / 50 Hz หรือ 60 Hz ± 3 Hz / 1.2 A (ปกติ)                                                                                                    |
| แรงดันไฟ/กระแสไฟออก     |                                  | เอาท์พุท: 12 VDC / 3.33 A                                                                                                    |
| กระแสต่อเนื่อง          |                                  | ● 120 V: 30 แอมป (สูงสุด)<br>● 240 V: 60 แอมป (สูงสุด)                                                                                                    |

\*อะแดปเตอร์ AC/DC ที่ผ่านการตรวจสอบแล้วว่าใช้งานร่วมกันได้ร:

ข้อควรระวัง: เพื่อหลีกเลี่ยงความเสียหายที่จะเกิดกับมอนิเตอร์ ให้ใช้เฉพาะอะแดปเตอร์ที่ได้รับการออกแบบมาสำหรับมอนิเตอร์ Dell รุ่นนี้เท่านั้น

| ผู้ผลิต | รุ่นที่         | Polarity |
|---------|-----------------|----------|
| Delta   | ADP-40DD BA     | ⊙_€_⊕    |
| Lite-On | PA-1041-71TP-LF | ⊙_€_⊕    |

#### คุณลักษณะทางกายภาพ

| รุ่นที่                         | S2240T                                                                                                    |
|---------------------------------|----------------------------------------------------------------------------------------------------|
| ชนิดขั้วต่อ                     | D-subminiature 15 ขา, ขั้วต่อสีน้ำเงิน; DVI-D, ขั้วต่อสีขาว; HDMI<br>คอนเน็ตเตอร์สีดำ                                  |
| ชนิดสายสัญญาณ                   | <ul> <li>อินเตอร์เฟซมัลติมีเดียความละเอียดสูง: HDMI, ถอดได้ 19 พิน</li> <li>บัสอนุกรมสากล: USB ถอดได้ 4 พิน</li> </ul> |
| ขนาด (พร <sup>้</sup> อมขาตั้ง) |                                                                                                    |
| ความสูง (ต่อแล้ว)               | 195.4 มม. (7.69 นิ้ว)                                                                                                  |
| ความสูง (หดสั้นสุด)             | 382.9 มม. (15.07 นิ้ว)                                                                                                 |

| ความกว้าง                               | 522.5 มม. (20.57 นิ้ว) |
|-----------------------------------------|------------------------|
| ความลึก (ต่อแล้ว)                       | 420.9 มม. (16.57 นิ้ว) |
| ความลึก (หดสั้นสุด)                     | 77.4 มม. (3.05 นิ้ว)   |
| ขนาด (ไม่มีขาตั้ง)                      |                        |
| ความสูง                                 | 319.0 มม. (12.56 นิ้ว) |
| ความกว้าง                               | 522.5 มม. (20.57 นิ้ำ) |
| ความลึก                                 | 41.2 มม. (1.62 นิ้ว)   |
| ขนาดขาตั้ง                              |                        |
| ความสูง                                 | 298.4 มม. (11.75 นิ้ว) |
| ความกว้าง                               | 352.0 มม. (13.86 นิ้ว) |
| ความลึก                                 | 77.4 มม. (3.05 นิ้ว)   |
| น้ำหนัก                                 |                        |
| น้ำหนักรวมบรรจุภัณฑ์                    | 6.62 nn. (14.56 ปอนด์) |
| น้ำหนักรวมชุดขาตั้งและสายไฟ             | 5.53 กก. (12.17 ปอนด์) |
| น้ำหนักไม่รวมชุดขาตั้ง                  | 3.40 กก. (7.48 ปอนด์)  |
| (สำหรับติดผนังหรือติด VESA - ไม่ใช้สาย) |                        |
| น้ำหนักของชุดขาตั้ง                     | 1.46 กก. (3.21 ปอนด์)  |

## คุณลักษณะสิ่งแวดล้อม

| รุ่นที่      | S2240T                                                     |  |
|--------------|------------------------------------------------------------|--|
| อุณหภูมิ     |                                                            |  |
| ขณะทำงาน     | 0°C ถึง 40°C (32°F ถึง 104°F)                              |  |
| ขณะไม่ทำงาน  | ● ขณะเก็บรักษา: -20°C ถึง 60°C (-4°F ถึง 140°F)            |  |
|              | ● ขณะขนส่ง: -20°C ถึง 60°C (-4°F ถึง 140°F)                |  |
| ความชื้น     |                                                            |  |
| ขณะทำงาน     | 10% ถึง 80% (ไม่กลั่นตัว)                                  |  |
| ขณะไม่ทำงาน  | <ul> <li>ขณะเก็บรักษา: 5% ถึง 90% (ไม่กลั่นตัว)</li> </ul> |  |
|              | <ul> <li>ขณะขนส่ง: 5% ถึง 90% (ไม่กลั่นตัว)</li> </ul>     |  |
| ระดับความสูง |                                                            |  |
| ขณะทำงาน     | 5,000 ม. (16,400 ฟุต) (สูงสุด)                             |  |

| ขณะไม่ทำงาน       | 12,192 ม. (40,000 ฟุต) (สูงสุด)                             |
|-------------------|-------------------------------------------------------------|
| การกระจายความร้อน | ● 102.3 BTU/ชั่วโมง (สูงสุด)<br>● 62.8 BTU/ชั่วโมง (ทั่วไป) |

#### ใหมดการจัดการพลังงาน

ถ้าคุณมีการ์ดแสดงผล หรือซอฟต์แวร์ที่ติดตั้งในพีซีที่สอดคล้องกับ DPM<sup>TM</sup> ของ VESA ้จอแสดงผลสามารถลดการใช้พลังงานเมื่อไม่ได้ใช้งานโดยอัตโนมัติ สถานะนี้เรียกว่า **โหมดประหยัดพลังงาน**\* ถ้าคอมพิวเตอร์ตรวจพบสัญญาณจากแป้นพิมพ์ เม้าส์ หรืออุปกรณ์นำเข้าข้อมูลอื่นๆ ้จุดภาพจะกลับมาทำงานใหม่โดยดัตโนมัต ตารางต่อไปนี้แสดงการใช้พลังงาน และสัญญาณของคณสมบัติการประหยัดพลังงานอัตโนมัตินี้:

| โหมด VESA    | ซิงค์แนวนอน | ซิงค์แนวตั้ง | วิดีโอ | ไฟแสดงสถานะเ<br>ปิดเครื่อง | ความสิ้นเปลืองพลั<br>งงาน                 |
|--------------|-------------|--------------|--------|----------------------------|-------------------------------------------|
| การทำงานปกติ | ทำงาน       | ทำงาน        | ทำงาน  | ขาว                        | 30 วัตต์ (สูงสุด) **<br>20 วัตต์ (ทั่วไป) |
| โหมดไม่ทำงาน | ไม่ทำงาน    | ไม่ทำงาน     | ว่าง   | ขาว (กระพริบ)              | น้อยกว่า 0.5 วัตต์                        |
| ปิด          | -           | =            | =      | ปิด                        | น้อยกว่า 0.5 วัตต์                        |

OSD จะทำงานเฉพาะในโหมด การทำงานปกติ เมื่อกดปุ่มใดๆ ในโหมดไม่ทำงาน หน้าจอจะแสดงข้อความดังต่อไปนี้:

#### There is no signal coming from your computer. Press any key on the keyboard or move the mouse to wake it up. If there is no display, press the monitor button now to select the correct input source on the On-Screen-Display menu.

0

Dell S2240T

เปิดใช้คอมพิวเตอร์และจอภาพ เพื่อเข้าสู่ OSD

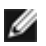

💋 หมายเหตุ: จอแสดงผลนี้ผลิตตามมาตรฐานของ ENERGY STAR®

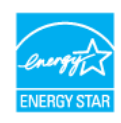

\* การไม่ให้มีการสิ้นเปลืองพลังงานเลยในโหมด ปิด สามารถทำได้โดยการถอดสายไฟหลักออกจากจอแสดงผลเท่านั้น \*\* การใช้พลังงานสูงสุดคือวัดในรัฐของ luminance max และ USB ที่ใช้งานอย

## ข้อมูลระบบสัมผัส

| รายการ                     | คอนเทนต์                                                                                                    |
|----------------------------|----------------------------------------------------------------------------------------------------|
| ประเภท                     | ระบบเก็บประจุที่ถูกฉาย                                                                                                    |
| เส้นแทยงมุม หน้าจอ         | 21.5 นิ้ว                                                                                                    |
| ความหนาของจอ               | 2.4 ± 0.2 มม.                                                                                                    |
| พื้นที่ที่ใช้งานได้        | 482.2 x 272.9 ขยายเหนือพื้นที่รับชม                                                                                       |
| ความหนาของชั้นเซนเซอร์     | 1.1 มม.                                                                                                    |
| ความหนาของกระจก            | 1.1 +/- 0.2 มม.                                                                                                    |
| วิธีการป้อนข้อมูล          | นิ้วมือเปล่า ถุงมือบาง สไตล์ลัสนำไฟฟ้า                                                                                    |
| จุดสัมผัส                  | จุดสัมผัส 10 จุด                                                                                                    |
| เวลาตอบสนอง                | 25 มิลลิวินาที                                                                                                    |
| ความละเอียดตำแหน่งเอาท์พุท | 25 PPI (ต่ำสุด)                                                                                                    |
| วิธีสัมผัส                 | นิ้วมือและถุงมือบาง                                                                                                    |
| ระบบปฏิบัติการที่สนับสนุน  | Windows <sup>®</sup> 8.1 ได้รับการรับรองแล้ว และ Windows <sup>®</sup> 10 ได้รับการรับรองแล้ว<br>(จอภาพ Rev-A06 เป็นต้นไป) |

#### การกำหนดพิน

#### ขั้วต่อ VGA

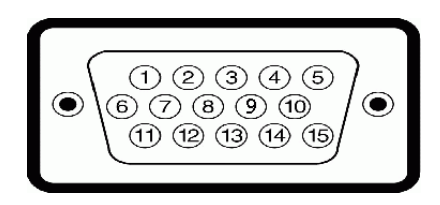

| จำนวนพิน | สายสัญญาณด้านข้าง 15 ขา |  |
|----------|-------------------------|--|
| 1        | วิดีโอ - แดง            |  |
| 2        | วิดีโอ - เขียว          |  |
| 3        | วิดีโอ - น้ำเงิน        |  |
| 4        | GND                     |  |
| 5        | การทดสอบตัวเอง          |  |
| 6        | GND-R                   |  |
| 7        | GND-G                   |  |
| 8        | GND-B                   |  |
| 9        | คอมพิวเตอร์ 5 V/3.3 V   |  |
| 10       | GND-ซิงค์               |  |
| 11       | GND                     |  |
| 12       | ข้อมูล DDC              |  |
| 13       | H-ซิงค์                 |  |
| 14       | V-ซิงค์                 |  |
| 15       | นาฬิกา DDC              |  |

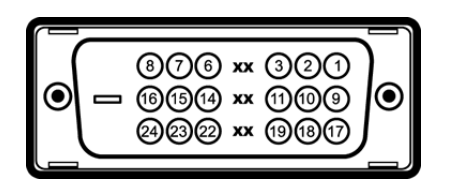

| จำนวนพิน | สายสัญญาณด้านข้าง 24 ขา |  |
|----------|-------------------------|--|
| 1        | TMDS RX2-               |  |
| 2        | TMDS RX2+               |  |
| 3        | TMDS Ground             |  |
| 4        | Floating                |  |
| 5        | Floating                |  |
| 6        | นาฬิกา DDC              |  |
| 7        | ข้อมูล DDC              |  |
| 8        | Floating                |  |
| 9        | TMDS RX1-               |  |
| 10       | TMDS RX1+               |  |
| 11       | TMDS Ground             |  |
| 12       | Floating                |  |
| 13       | Floating                |  |
| 14       | กำลังไฟ +5 V/+3.3 V     |  |
| 15       | การทดสอบตัวเอง          |  |
| 16       | ตรวจพบฮ็อตพลัก          |  |
| 17       | TMDS RX0-               |  |
| 18       | TMDS RX0+               |  |
| 19       | TMDS Ground             |  |
| 20       | Floating                |  |
| 21       | Floating                |  |
| 22       | TMDS Ground             |  |
| 23       | นาฬิกา+ TMDS            |  |
| 24       | นาฬิกา- TMDS            |  |

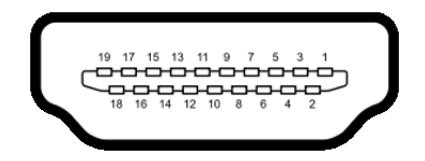

| จำนวนพิน | สายสัญญาณด้านข้าง 19 ขา   |  |
|----------|---------------------------|--|
| 1        | TMDS DATA 2+              |  |
| 2        | TMDS DATA 2 SHIELD        |  |
| 3        | TMDS DATA 2-              |  |
| 4        | TMDS DATA 1+              |  |
| 5        | TMDS DATA 1 SHIELD        |  |
| 6        | TMDS DATA 1-              |  |
| 7        | TMDS DATA 0+              |  |
| 8        | TMDS DATA 0 SHIELD        |  |
| 9        | TMDS DATA 0-              |  |
| 10       | TMDS CLOCK+               |  |
| 11       | TMDS CLOCK SHIELD         |  |
| 12       | TMDS CLOCK-               |  |
| 13       | CEC                       |  |
| 14       | Reserved (N.C. on device) |  |
| 15       | DDC CLOCK (SCL)           |  |
| 16       | DDC DATA (SDA)            |  |
| 17       | DDC/CEC Ground            |  |
| 18       | กำลังไฟ +5V               |  |
| 19       | ตรวจพบฮ็อตพลัก            |  |

### ความสามารถด้านพลักแอนด์เพลย์

คุณสามารถติดตั้งจอแสดงผลในระบบที่เป็นแบบพลักแอนด์เพลย์ได้ จอแสดงผลจะให้ข้อมูลประจำเครื่องของจอแสดงผล (EDID) กับระบบคอมพิวเตอร์โดยอัตโนมัติ โดยใช้โปรโตคอลแชนเนลข้อมูลการแสดงผล (DDC) เพื่อที่ระบบสามารถตั้งค่าคอนพึกตัวเองได้ และปรับการตั้งค่าต่างๆ ของจอแสดงผลให้เหมาะสมที่สุด การติดตั้งจอภาพส่วนใหญ่เป็นระบบอัตโนมัติ คุณสามารถเลือกตั้งค่าอื่นๆ ได้ถ้าต้องการ ดูรายละเอียดเพิ่มเติมเกี่ยวกับการเปลี่ยนการตั้งค่าจอภาพได้จาก การใช้งานจอภาพ

### อินเตอร์เฟซบัสอนุกรมสากล (USB)

ในส่วนนี้จะเป็นข้อมูลเกี่ยวกับพอร์ต USB ที่มีให้บนจอภาพ

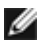

💋 หมายเหตุ: จอภาพนี้รองรับอินเตอร์เฟซ USB 2.0 ความเร็วสูงที่ผ่านการรับรองแล้ว

| ความเร็วในการถ่ายโอน | อัตราข้อมูล | ความสิ้นเปลืองพลังงาน         |
|----------------------|-------------|-------------------------------|
| ความเร็วสูง          | 480 Mbps    | 2.5 วัตต์ (สูงสุด แต่ละพอร์ต) |
| ความเร็วเต็มที่      | 12 Mbps     | 2.5 วัตต์ (สูงสุด แต่ละพอร์ต) |
| ความเร็วต่ำ          | 1.5 Mbps    | 2.5 วัตต์ (สูงสุด แต่ละพอร์ต) |

### ขั้วต่อ USB ต<sup>้</sup>นทาง

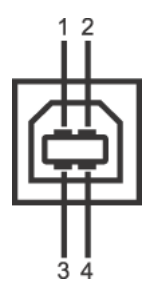

| จำนวนพิน | 4 พินด้านข้างของขั้วต่อ |
|----------|-------------------------|
| 1        | DMU                     |
| 2        | VCC                     |
| 3        | DPU                     |
| 4        | GND                     |

#### พอร์ต USB

IJ

- 1 คัพสตรีม ด้านหลัง
  - หมายเหตุ: การทำงานของ USB 2.0 จะต้องใช้กับคอมพิวเตอร์ที่ทำงานกับ USB 2.0
- 💋 หมายเหตุ: อินเตอร์เฟซ USB ของจอภาพทำงานเฉพาะเมื่อเปิดจอภาพ หรือจอภาพอยู่ในโหมดประหยัดพลังงานเท่านั้น

### นโยบายพิกเซลและคุณสมบัติของจอภาพ LCD

ระหว่างกระบวนการผลิตจอภาพ LCD

ไม่ใช่เรื่องผิดปกติที่จะมีหนึ่งหรือหลายพิกเซลที่สว่างคงที่ในสถานะที่ไม่มีการเปลี่ยนแปลง ซึ่งมองเห็นได้ยาก และไม่มีผลกระทบใดๆ กับคุณภาพของการแสดงผลหรือความสามารถในการใช้งาน สำหรับข้อมูลเพิ่มเติมเกี่ยวกับคุณภาพและพิกเซลของจอภาพของ Dell ที่: support.dell.com

## คู่มือการดูแลรักษา

#### การทำความสะอาดจอแสดงผลของคุณ

ข้อควรระวัง: อ่านและปฏิบัติตาม ขั้นตอนเพื่อความปลอดภัย ก่อนที่จะทำความสะอาดจอภาพ คำเตือน: ก่อนที่จะทำความสะอาดจอภาพ ให้ถอดปลั๊กสายไฟจอภาพออกจากเต้าเสียบไฟฟ้า

สำหรับวิธีที่ดีที่สุดขอให้ปฏิบัติตามคำแนะนำในรายการด้านล่าง ขณะนำเครื่องออกจากบรรจุภัณฑ์ ทำความสะอาด หรือดูแลจอภาพ:

- เพื่อทำความสะอาดหน้าจอสัมผัสของคุณ นำผ้านุ่ม สะอาดเล็กชุบในน้ำหมาดๆ ถ้าเป็นไปได้ ใช้กระดาษทำความสะอาดหน้าจอแบบพิเศษ หรือน้ำยาทำความสะอาดที่เหมาะกับสารเคลือบหน้าจอป้องกันไฟฟ้าสถิต อย่าใช้เบนซิน ทินเนอร์ แอมโมเนีย น้ำยาทำความสะอาดที่มีฤทธิ์รุนแรง หรือเครื่องเป่าอากาศ
- ใช้ผ้าชุบน้ำอุ่นที่เปียกหมาดๆ เพื่อทำความสะอาดจอภาพ หลีกเลี่ยงการใช้ผงซักฟอก หรือสารที่มีลักษณะเดียวกัน ที่ทิ้งคราบฟิล์มบางๆ ไว้บนจอภาพ
- ถ้าคุณสังเกตเห็นผงแป้งสีขาว เมื่อคุณแกะจอแสดงผลออกจากกล่อง ให้เช็ดด้วยผ้า
- ดูแลจอภาพด้วยความระมัดระวัง เนื่องจากจอภาพสีเข้มอาจเป็นรอยขีดข่วน และมีรอยครูดสีขาวได้มากกว่าจอภาพสีอ่อน
- เพื่อช่วยให้ภาพคงคุณภาพดีที่สุดบนจอภาพ ขอให้ใช้โปรแกรมรักษาหน้าจอที่เปลี่ยนภาพตลอด และปิดจอภาพเมื่อไม่ใช้งาน

## การติดตั้งจอแสดงผลของคุณ

## การต่อขาตั้ง

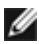

หมายเหตุ: ขาตั้งจะถูกต่ออยู่ เมื่อส่งมอบจอภาพจากโรงงาน

- a. วางมอนิเตอร์ลงบนผ้านุ่มหรือโซฟานุ่ม
- b. ดึงแขนยึดขาตั้งออกจากมอนิเตอร์ทางด้านบน
- c. วางตั้งจอมอนิเตอร์ขึ้นให้ตรง

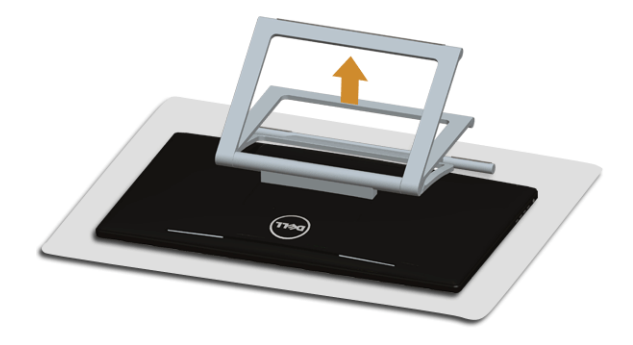

#### การเชื่อมต่อจอแสดงผลของคุณ

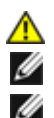

คำเดือน: ก่อนที่คุณจะเริ่มกระบวนการใด ๆ ในส่วนนี้ ให้ปฏิบัติตาม ขั้นตอนเพื่อความปลอดภัย

หมายเหตุ: สายเคเบิ้ล VGA/DVI สามารถซื้อแยกต่างหากได้

หมายเหตุ: อย่าเชื่อมต่อสายเคเบิลทั้งหมดเข้ากับคอมพิวเตอร์พร้อมกัน

การเชื่อมต่อจอภาพกับคอมพิวเตอร์:

 ปิดคอมพิวเตอร์ของคุณ และดึงสายไฟออก เชื่อมต่อสาย HDMI/DVI/VGA จากจอภาพไปยังคอมพิวเตอร์ของคุณ

### การเชื่อมต<sup>่</sup>อสายเคเบิล HDMI

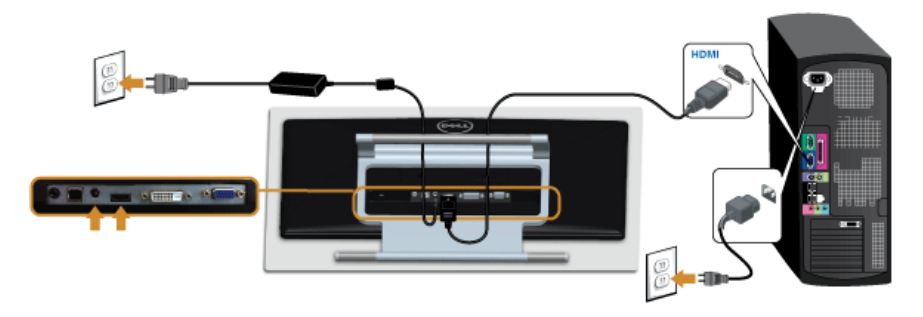

### การเพื่อมต่อสาย DVI สีขาว

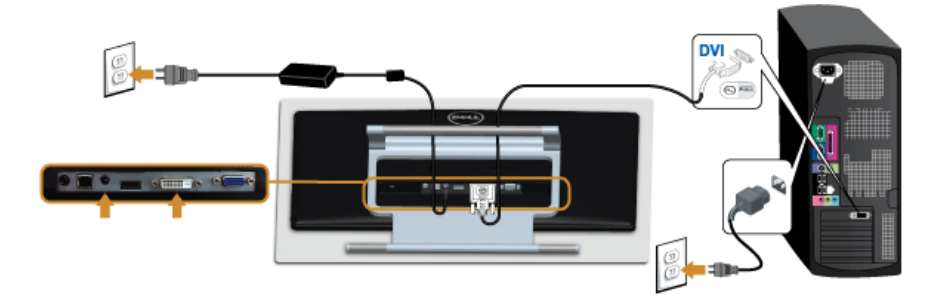

### การเชื่อมต่อสาย VGA สีน้ำเงิน

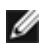

💋 ใช้ไขควงขันสายเคเบิล VGA ให้แน่น

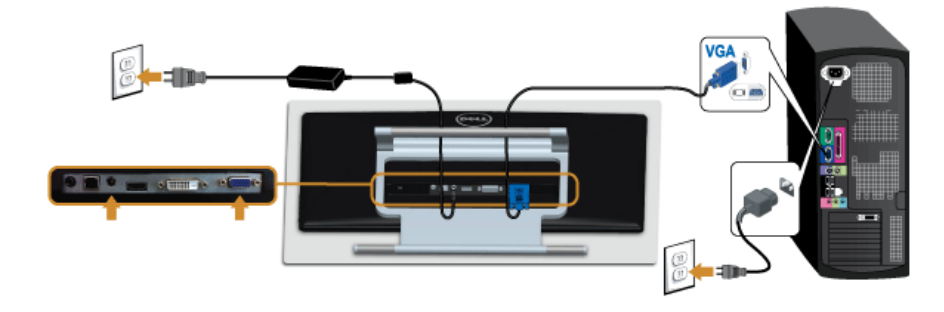

ข้อควรระวัง: ภาพกราฟิกใช้เพื่อการแสดงภาพประกอบเท่านั้น ลักษณะจริงของคอมพิวเตอร์อาจแตกต่างไฟจากนี้

### การเชื่อมต<sup>่</sup>อสาย USB

หลังจากเสร็จสิ้นการเชื่อมต่อสาย DVI/VGA/HDMI แล้ว ให้ปฏิบัติตามขั้นตอนด้านล่าง เพื่อเชื่อมต่อสาย USB กับคอมพิวเตอร์ และเสร็จสิ้นขั้นตอนการติดตั้งจอภาพของคุณ:

- ต่อสาย USB อัพสตรีม (สายที่ให้มาพร้อมเครื่อง) ที่พอร์ตอัพสตรีมของจอภาพ กับพอร์ต USB ที่เหมาะสม บนคอมพิวเตอร์ (ดูรายละเอียดจากมุมมองด้านล่าง)
- 2. เสียบสายไฟของคอมพิวเตอร์และจอแสดงผลของคุณ เข้ากับเต้าเสียบในบริเวณใกล้เคียง
- เปิดจอแสดงผลและคอมพิวเตอร์
   เมื่อคุณต่อสาย USB เสร็จแล้ว แต่พังก์ชั่นทัชสกรีนยังไม่ทำงาน ให้ดูที่ปัญหาการสัมผัส
- ใช้ที่ยึดสายบนขาตั้งจอภาพ เพื่อเก็บสายเคเบิลเข้าที่

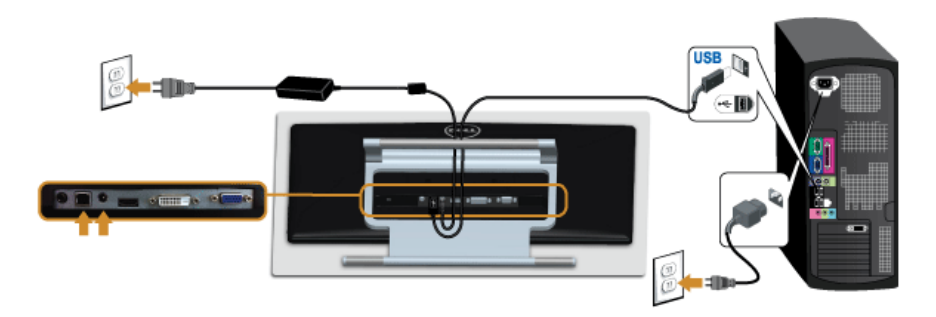

### การจัดการกับสายเคเบิล

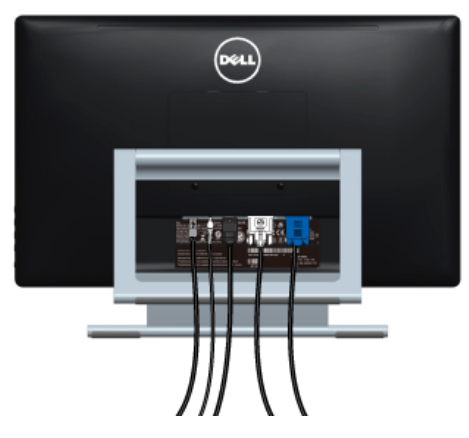

หลังจากต่อสายเคเบิลที่จำเป็นทั้งหมดเข้ากับจอแสดงผล และคอมพิวเตอร์เรียบร้อยแล้ว (สำหรับการต่อสายเคเบิล ดู การเชื่อมต่อจอแสดงผลของคุณ) ให้ใช้ช่องเก็บสายเพื่อจัดสายเคเบิลทั้งหมดให้เรียบร้อย ตามรูปด้านบน

### การน้ำขาตั้งจอแสดงผลออก

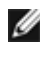

หมายเหตุ: เพื่อป้องกันรอยขีดข่วนบนหน้าจอ LCD ขณะถอดขาตั้งออก จะต้องดูให้แน่ใจว่าวางจอภาพไว้บนพื้นที่สะอาดดีแล้ว

หมายเหตุ: การติดตั้งใดยืนอื่นๆ โปรดดูที่คู่มือการยืนตามลำดับการตั้งค่าสำหรับคำแนะนำในการติดตั้ง

การถคดขาตั้งคคก.

- วางมอนิเตอร์ลงบนผ้านุ่มหรือโซฟานุ่ม 1.
- คลายสกรูที่ยึดขาตั้งเข้ากับมอนิเตอร์ออก 2.
- ะเกขาตั้งออกจากจอภาพ 3

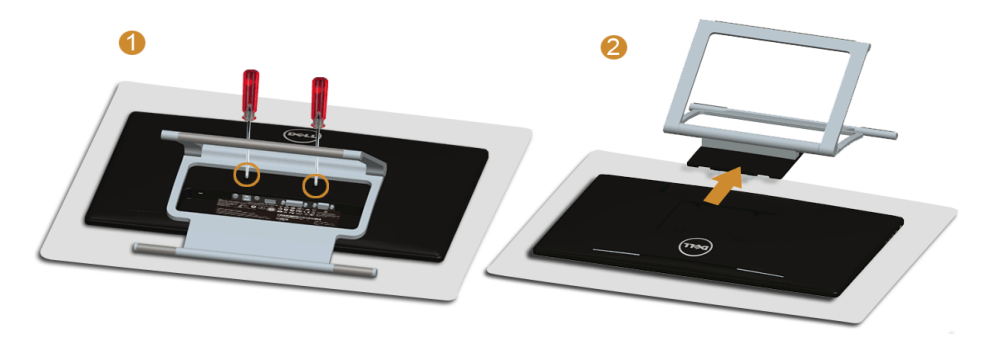

### อุปกรณ์ยึดผนัง (อุปกรณ์ซื้อเพิ่ม)

ให้ดูขั้นตอนที่มาพร้อมกับชุดยึดผนัง VESA ที่ใช้ด้วยกันได้

- วางหน้าจอแสดงผลบนผ้าหรือเบาะที่นุ่มบนโต๊ะที่มีพื้นผิวเรียบและมั่นคง 1.
- ถคดขาตั้งคคก 2.

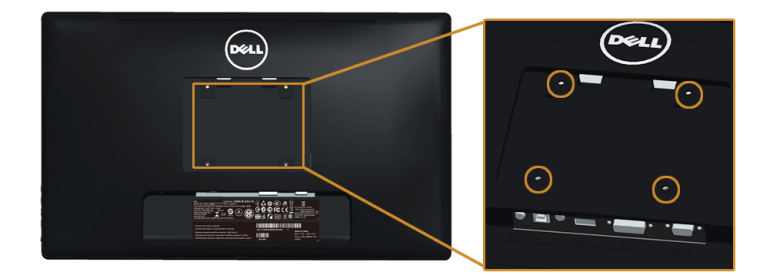

(ขนาดสกรู: M4 x 10 มม.)

- ติดแผ่นโลหะยึดจากชุดติดผนังเข้ากับจอมอนิเตอร์
- ยึดจอมอนิเตอร์บนผนังโดยทำตามขั้นตอนที่มาพร้อมกับชุดยึดผนัง

💋 หมายเหตุ: สำหรับเฉพาะใช้กับแผ่นโลหะยึดผนังในรายการ UL ซึ่งสามารถรับน้ำหนัก/โหลดต่ำสุดที่ 5.88 กก

## การใช้งานจอภาพ

#### เปิดจอภาพ

กดปุ่ม 🕑 เพื่อเปิดจอภาพ

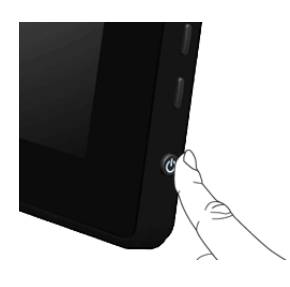

## การใช้แผงด้านข้าง

ใช้ปุ่มควบคุมที่ด้านข้างของจอภาพ เพื่อปรับคุณลักษณะของภาพที่แสดงอยู่บนหน้าจอ ขณะที่ใช้ปุ่มเหล่านี้ปรับการควบคุมต่างๆ OSD จะแสดงค่าเป็นตัวเลขของคุณลักษณะนั้นตามที่เปลี่ยนแปลง

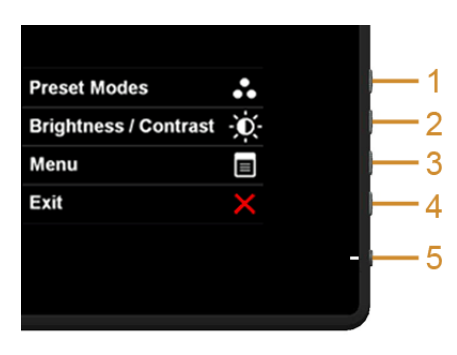

ตารางต่อไปนี้ระบุปุ่มที่แผงควบคุมด้านข้าง:

|   | ปุ่มแผงด้านข้าง            | คำอธิบาย                                                                                                    |
|---|----------------------------|----------------------------------------------------------------------------------------------------|
| 1 | 8                          | เลือกทางลัดนี้เพื่อเลือกจากรายการโหมดตั้งค่าสีล่วงหน้า                                                      |
|   | ปุ่มทางลัด/<br>โหมดพรีเซ็ต |                                                                                                    |
| 2 |                            | ใช้ปุ่มนี้เพื่อเข้าไปยังเมนู <b>"ความสว่าง/ความเข้ม"</b> โดยตรง<br>หรือเพื่อเพิ่มค่าของตัวเลือกเมนูที่เลือก |
|   | ปุ่มทางลัด/                |                                                                                                    |
|   | ความส่ว่าง/ความเข้ม        |                                                                                                    |

| 3  |                          | ใช้ปุ่ม <b>เมนู</b> เพื่อเปิดการแสดงผลบนหน้าจอ (OSD) และเลือกเมนู OSD โปรดดู<br>การเข้าถึงระบบเมนู |
|----|--------------------------|----------------------------------------------------------------------------------------------------|
|    | เมนู                     |                                                                                                    |
| 4  | X                        | ใช้ปุ่มนี้เพื่อกลับไปยังเมนูหลัก หรือออกจากเมนูหลัก OSD                                            |
|    | ออก                      |                                                                                                    |
| 5  |                          | ใช้ปุ่มเ <b>พาเวอร</b> ์เพื่อ <b>เปิด</b> และ <b>ปิด</b> จอแสดงผล                                  |
|    |                          | ไไฟขาว หมายความว่าจอแสดงผล <b>เปิด</b> อยู่และทำงานได้อย่างสมบูรณ์                                 |
|    | เพาเวอร์                 | ไฟกระพริบสีขาว หมายถึงจอแสดงผลกำลังอยู่ในโหมดประหยัดพลังงาน                                        |
| (W | ร้อมไฟแสดงสถานะเพาเวอร์) |                                                                                                    |

## ปุ่มแผงด้านข้าง

ใช้ปุ่มต่างๆ ที่อยู่ด้านข้างของจอภาพเพื่อปรับการตั้งค่าภาพ

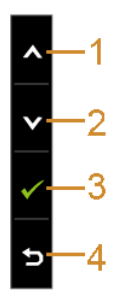

|   | ปุ่มแผงด้านข้าง | คำอธิบาย                                                    |  |
|---|-----------------|-------------------------------------------------------------|--|
| 1 |                 | ใช้ปุ่ม <b>ขึ้น</b> เพื่อปรับ (เพิ่ม) รายการในเมนู OSD      |  |
|   | ขึ้น            |                                                             |  |
| 2 | Ø               | ใช้ปุ่ม <b>ลงเ</b> พื่อปรับ (ลดระยะ) รายการต่างๆ ในเมนู OSD |  |
|   | ลง              |                                                             |  |
| 3 |                 | ใช้ปุ่ม OK เพื่อยืนยันการเลือกของคุณ                        |  |
|   | ОК              |                                                             |  |
| 4 | Ð               | ใช้ปุ่ม <b>ย้อนกลับ</b> เพื่อย้อนกลับไปยังเมนูก่อนหน้านี้   |  |
|   | ย้อนกลับ        |                                                             |  |

## การใช้เมนูที่แสดงบนหน้าจอ (OSD)

#### การเข้าถึงระบบเมนู

IJ

หมายเหตุ: ถ้าคุณเปลี่ยนแปลงการตั้งค่า จากนั้นใช้งานอีกเมนูหนึ่ง หรือออกจากเมนู OSD, จอแสดงผลจะบันทึกการเปลี่ยนแปลงเหล่านั้นโดยอัตโนมัติ นอกจากนี้การเปลี่ยนแปลงยังถูกบันทึก ถ้าคุณเปลี่ยนแปลงการตั้งค่า จากนั้นรอให้เมนู OSD หายไป

1. กดปุ่มเพื่อเปิดเมนู 📵 OSD และแสดงเมนูหลัก

#### เมนูหลักสำหรับสัญญาณเข้าอนาล็อก (VGA)

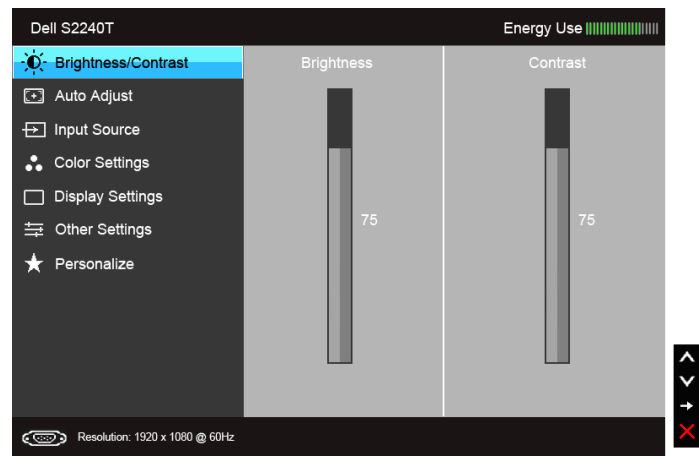

หรือ

#### เมนูหลักสำหรับสัญญาณเข้าดิจิตอล (DVI)

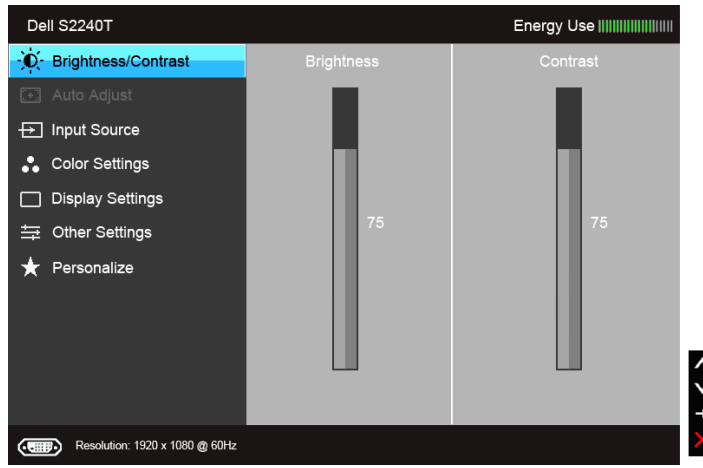

#### เมนูหลักสำหรับสัญญาณเข้าดิจิตอล (HDMI)

| Dell S2240T                    |            | Energy Use |
|--------------------------------|------------|------------|
| Brightness/Contrast            | Brightness | Contrast   |
| 💽 Auto Adjust                  |            |            |
| → Input Source                 |            |            |
| Color Settings                 |            |            |
| Display Settings               |            |            |
| 井 Other Settings               | 75         | 75         |
| ★ Personalize                  |            |            |
|                                |            |            |
|                                |            |            |
| Resolution: 1920 x 1080 @ 60Hz |            |            |

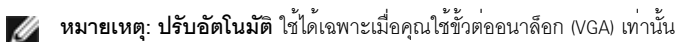

- กดปุ่ม 🔊 และ 👽 เพื่อเลื่อนระหว่างตัวเลือกการตั้งค่า ในขณะที่คุณย้ายจากไอคอนหนึ่งไปยังอีกไอคอนหนึ่ง ชื่อตัวเลือกจะถูกเน้น ดูตารางด้านล่างสำหรับรายการอย่างสมบูรณ์ของตัวเลือกทั้งหมดที่ใช้ได้สำหรับจอแสดงผล
- 3. กดปุ่ม 😝 หนึ่งครั้งเพื่อเปิดการทำงานตัวเลือกที่เน้นอยู่
- 4. กดปุ่ม \Lambda และ 💟 เพื่อเลือกพารามิเตอร์ที่ต้องการ
- 6. เลือกตัวเลือก 🔁 เพื่อกลับไปยังเมนูหลัก

| ไอคอน | เมนู และเมนูย่อย      | ค้าอธิบาย                                                                                                    |
|-------|-----------------------|----------------------------------------------------------------------------------------------------|
|       | ความสว่าง/            | ใช้ เมนูนี้ เพื่อเปิดทำงานการปรับ <b>ความสว่าง/ความเข้ม</b>                                                                                                    |
|       | ความเข้ม              | Dell S2240T Energy Use                                                                                                    |
|       |                       | Brightness/Contrast            Brightness      Contrast               Auto Adjust           Input Source            Color Settings                                                                                                    |
|       |                       | <ul> <li>□ Display Settings</li> <li>⇒ Other Settings</li> <li>★ Personalize</li> <li>75</li> <li>75</li> <li>75</li> </ul>                                                                                                    |
|       | ความสว่าง             | <b>ความสวาง</b> ปรับความสวางของแสงไฟ                                                                                                    |
|       |                       | กดปุ่ม 💽 เพื่อเพิ่มความสว่าง และกดปุ่ม 💟 เพื่อลดความสว่าง (ต่ำสุด 0 / สูงสุด 100)                                                                                                    |
|       |                       | หมายเหตุ: การปรับความสว่างด้วยตนเองจะถูกปิดการใช้งานลงเมื่อมีการเปิด Energy<br>Smart หรือ ความเข้มแบบไดนามิก                                                                                                    |
|       | ความเข้ม              | ปรับ <b>ความสว่าง</b> ก่อน จากนั้นจึงปรับ <b>ความเข้ม</b> เฉพาะเมื่อจำเป็นต้องปรับเท่านั้น                                                                                                    |
|       |                       | กดบุ่ม 💽 เพื่อเพิ่มความเข้ม และกดบุ่ม 💟 เพื่อลดความเข้ม (ต่ำสุด 0 / สูงสุด 100)                                                                                                    |
|       |                       | พึงก์ชั่น <b>ความเข้ม</b><br>จะปรับค่าความแตกต่างระหว่างความมืดและความสว่างบนหน้าจอของจอภาพ                                                                                                    |
|       | ปรับอัตโน <b>มัติ</b> | แม้ว่าคอมพิวเตอร์ของคุณจะรู้จักจอแสดงผลเมื่อเปิดเครื่องครั้งแรก แต่คุณควรใช้พังก์ชั่น<br><b>การปรับอัดโนมัติ</b> เพื่อปรับการตั้งค่าต่างๆ<br>ของจอแสดงผลสำหรับใช้กับการตั้งค่าเฉพาะอย่างของคุณให้เหมาะสมที่สุด                                                      |
|       |                       | <b>การปรับอัตโนมัต</b> ิ ใช้สำหรับตั้งค่าให้จอแสดงผลปรับตัวเองเพื่อให้ใช้สัญญาณภาพที่เข้ามา<br>หลังจากการใช้ <b>การปรับอัตโนมัติ</b> คุณสามารถปรับจอแสดงผลได้โดยใช้ตัวควบคุม<br><b>นาฬิกาพิกเซล</b> (หยาบ), <b>เฟส</b> (ละเอียด) ภายใต้ การตั้งค่า <b>การแสดงผล</b> |
|       |                       | Auto Adjustment in Progress                                                                                                    |
|       |                       | <b>หมายเหตุ</b> : ส่วนมากแล้ว ฟังก์ชัน <b>ปรับอัตโนมัติ</b> จะให้ภาพที่ดีที่สุดสำหรับการตั้งค่าของคุณ                                                                                                    |
|       |                       | <b>หมายเหตุ:</b> ตัวเลือก <b>ปรับอัตโนมัติ</b> ใช้ได้เฉพาะเมื่อคุณกำลังใช้ขั้วต่ออนาล็อก (VGA)                                                                                                    |

|                 | -                     |                               |              |                        |                          |                     |
|-----------------|-----------------------|-------------------------------|--------------|------------------------|--------------------------|---------------------|
|                 | เลือกสัญญาณเข้า       | ใช้เมน <b>เลือกสัญญาณเข้า</b> |              | . 1                    |                          | 1                   |
| $(\rightarrow)$ |                       | เพื่อเลือกสัญญาณเขาระหวา      | างสัญเ       | บาณวิดีโอทีแต          | กตางกันที่อาจเชื่อมตออยุ | ูกับ                |
|                 |                       | จอแสดงผลของคุณ                |              |                        |                          |                     |
|                 |                       | Dell S2240T                   |              |                        | Energy U                 | lse                 |
|                 |                       | <br>Brightness/Contrast       | $\checkmark$ | Auto Select            |                          |                     |
|                 |                       | · Auto Adjust                 |              | VGA                    |                          |                     |
|                 |                       | → Input Source                |              | DVI-D                  |                          |                     |
|                 |                       | 🛟 Color Settings              |              | HDMI                   | 0                        |                     |
|                 |                       | Display Settings              |              |                        |                          |                     |
|                 |                       |                               |              |                        |                          |                     |
|                 |                       | 🛨 Personalize                 |              |                        |                          |                     |
|                 |                       |                               |              |                        |                          |                     |
|                 |                       |                               |              |                        |                          |                     |
|                 |                       |                               |              |                        |                          | $\sim$              |
|                 |                       |                               |              |                        |                          | -                   |
|                 |                       | Resolution: 1920 x 1080 @ 60  | 60Hz         |                        |                          | ×                   |
|                 |                       |                               |              |                        |                          |                     |
|                 | 661 011 0116 16 66 71 | ทิต 🔁 เพชเลชก Auto Se         |              | เตขาเขตเนมต)<br>da จ้ห | ν                        |                     |
|                 |                       | จอมอนิเตอรจะสแกนหาแหล         | ลงส์ญเ       | บาณที่เลือกไซไ         | Ø                        |                     |
| 0               | VGA                   | เลือก สัญญาณเข้า VGA เมื่     | มื่อคุณก     | ำลังใช้ขั้วต่ออเ       | มาล็อก (VGA) กด 🔿 เช่    | พื่อเลือกสัญญาณเข้า |
|                 |                       | VGA                           |              |                        | •                        |                     |
|                 | <br>D\/I_D            | ب<br>م                        | å            | ູ້ຄູ່ກາງ               |                          | بر<br>م             |
|                 | DVI-D                 | เลือก สัญญาณเขา DVI-D เ       | เม่อคุถ      | เกาลัง เชขัวตอด        | กัจตอล (DVI) กด 🖨 เพ     | iอเล่อกลัญญาณเขา    |
|                 |                       | DVI                           |              |                        |                          |                     |
| ()              | HDMI                  | เลือก สัญญาณเข้า HDMI เรื     | เมื่อคถ.     | เกำลังใช้ขั้วต่อ       | HDMI กด 🖨 เพื่อเลือก     | ลัถเถเาณเข้า HDMI   |
|                 |                       |                               |              |                        |                          |                     |

| การดงคาส | 191115036137<br>191115036137   | 11.12.01.06.1.00     |            |  |
|----------|--------------------------------|----------------------|------------|--|
|          | Dell S22401                    |                      | Energy Use |  |
|          | - Or Brightness/Contrast       | Input Color Format   | ► RGB      |  |
|          | 💽 Auto Adjust                  | Preset Modes         | Standard   |  |
|          | → Input Source                 | Image Enhance        | ▶ Off      |  |
|          | Color Settings                 | Reset Color Settings |            |  |
|          | Display Settings               |                      |            |  |
|          |                                |                      |            |  |
|          | 🛨 Personalize                  |                      |            |  |
|          |                                |                      |            |  |
|          |                                |                      |            |  |
|          |                                |                      |            |  |
|          |                                |                      | →          |  |
|          | ( Resolution: 1920 x 1080 @ 60 | )Hz                  | 5          |  |

#### **รูปแบบสีอินพุด** อนุญาตให้คุณตั้งโหมดอินพุทวิดีโอไปเป็น:

RGB: เลือกตัวเลือกนี้หากจอมอนิเตอร์ของคุณเชื่อมต่อกับคอมพิวเตอร์หรือเครื่องเล่น DVD ที่ใช้สาย VGA และ DVI

YPbPr: เลือกตัวเลือกนี้หากคอมพิวเตอร์ของคุณเชื่อมต่อกับเครื่องเล่น DVD ด้วยสาเคเบิ้ลแปลง YPbPr เป็น VGA หรือ YPbPr เป็น DVI หรือหากการตั้งค่าอินพุทสีของ DVD ไม่ได้เป็น RGB

| Dell S2240T                   |                      | Energy Use |
|-------------------------------|----------------------|------------|
| -•••- Brightness/Contrast     | Input Color Format   | RGB        |
| 💽 Auto Adjust                 | Preset Modes         | YPbPr      |
| → Input Source                | Image Enhance        | ▶ Off      |
| Color Settings                | Reset Color Settings |            |
| Display Settings              |                      |            |
| 井 Other Settings              |                      |            |
| 🛨 Personalize                 |                      |            |
|                               |                      |            |
|                               |                      |            |
|                               |                      |            |
|                               |                      |            |
| Resolution: 1920 x 1080 @ 60H | z                    | t          |

| โหมดพรีเซ็ต | เมื่อคุณเลือก Preset Modes<br>Multimedia (มัลติมีเดีย), M<br>Cool (เย็น) หรือ Custom Co<br>• มาตรฐาน: โหลดการตั้งผ<br>• มัลติมีเดีย: โหลดการตั้ง<br>• ภาพยนตร์: โหลดการตั้งค่าสีที่เห<br>• ข้อความ: โหลดการตั้งค่า | s (โหมดพรีเซ็ต) คุณสามารถ<br>ovie (ภาพยนตร์), Game (<br>olor (สีปรับแต่งเอง) ได้จาก<br>ก่าสีมาตรฐานของจอแสดงผ<br>ค่าสีที่เหมาะสมที่สุดสำหรับ<br>ค่าสีที่เหมาะสมที่สุดสำหรับ<br>หมาะสมที่สุดสำหรับแอปพยั<br>กความสว่างและความคมชัด | เเลือก Standard (มาตรฐาน),<br>เกม), Text (ข้อความ), Warm (อุ่น),<br>รายการนี้<br>เล นี่เป็นโหมดพรีเซ็ตเริ่มต้น<br>แอปพลิเคชั่นมัลติมีเดีย<br>เภาพยนตร์<br>งิเคชั่นเกมล่วนใหญ่<br>เพี่เหมาะสำหรับการรับชมข้อความ |
|-------------|----------------------------------------------------------------------------------------------------|----------------------------------------------------------------------------------------------------|----------------------------------------------------------------------------------------------------|
|             | <ul> <li>อุน: เพมอุณหภูมล หนาง</li> <li>เย็น: ลดอุณหภูมิสี หน้าง</li> </ul>                                                                                                    | งอจะบรากฏเบนเทนสทอุนร<br>งอจะปรากฏเป็นโทนสีที่เย็น                                                                                                    | มนดวยสแดง/เหลอง<br>ขึ้นด้วยสีน้ำเงิน                                                                                                    |
|             | <ul> <li>สีปรับแต่งเอง: อนุญาต์<br/>ค้างไว้ เพื่อปรับค่าสี 3 สี</li> </ul>                                                                                                    | -<br>ให้คุณปรับการตั้งค่าสีด้วยตั<br>(R, G, B) และสร้างโหมดสีพ                                                                                                    | ว์คุณเอง กดปุ่ม 🐼 และ 文<br>รีเซ็ตของคุณเองขึ้นมา                                                                                                    |
|             | Dell S2240T                                                                                                    |                                                                                                    | Energy Use IIIIIIIIIIIIIIIIIIIIIII                                                                                                    |
|             | -•••- Brightness/Contrast                                                                                                    | Input Color Format                                                                                                    |                                                                                                    |
|             | [.+.] Auto Adjust                                                                                                    | Preset Modes                                                                                                    | Standard  Multimodia                                                                                                    |
|             | Color Settings                                                                                                    | Reset Color Settings                                                                                                    | Movie                                                                                                    |
|             | Display Settings                                                                                                    |                                                                                                    | Game                                                                                                    |
|             | 그 다 가 S                                                                                                    |                                                                                                    | Text                                                                                                    |
|             | 🛧 Personalize                                                                                                    |                                                                                                    |                                                                                                    |
|             |                                                                                                    |                                                                                                    | Cool                                                                                                    |
|             |                                                                                                    |                                                                                                    | Custom Color                                                                                                    |
|             | د 🐨 کې Resolution: 1920 x 1080 @ 601                                                                                                    | Hz                                                                                                    | ¢ √                                                                                                    |
|             | الم الم الم                                                                                                    | । चन्द्र ॥ व च च                                                                                                    |                                                                                                    |
| ฮว          | คุณสมบตน สามารถเปลยนส                                                                                                    | เของภาพวดเอเปเปนสเขยว                                                                                                    | หรอมวง                                                                                                    |
|             | ตัวเลือกนี้ใชสำหรับปรับความ                                                                                                    | เสดของสีที่ตองการ ใช 🛕                                                                                                    | หรือ 💟 เพื่อปรับคาฮิวตั้งแต '0' ถึง                                                                                                    |
|             | '100'                                                                                                    |                                                                                                    |                                                                                                    |
|             | กด 🔥 เพื่อเพิ่มเฉดสีเขียว                                                                                                    | วของภาพวิดีโอ                                                                                                    |                                                                                                    |
|             | กด 🔽 เพื่อเพิ่มเฉดสีม่วง                                                                                                    | ของภาพวิดีโอ                                                                                                    |                                                                                                    |
|             | <b>หมายเหตุ:</b> การปรับ Hue (ส<br>หรือ Game (เกม)                                                                                                    | ฮิว) สามารถทำได้เมื่อคุณเลื                                                                                                    | อกโหมดเป็นโหมด Movie (ภาพยนตร์)                                                                                                    |
|             |                                                                                                    |                                                                                                    |                                                                                                    |

| ความอิ่มตัว        | คุณสมบัตินี้ สามารถปรับคว                                   | ามอิ่มตัวของสีของภาพวีดี                | ไอ ใช้ \Lambda หรือ 🔽            |                      |  |  |  |  |
|--------------------|-------------------------------------------------------------|-----------------------------------------|----------------------------------|----------------------|--|--|--|--|
|                    | เพื่อปรับค่าความอิ่มตัวตั้งแต                               | 1 '0' ถึง '100'                         | •••                              |                      |  |  |  |  |
|                    |                                                             |                                         |                                  |                      |  |  |  |  |
|                    | กด 💽 เพอเพมลกษณะเมเนเครมของภาพวดเอ                          |                                         |                                  |                      |  |  |  |  |
|                    | กด 💟 เพื่อเพิ่มความมีสื                                     | ส้นของภาพวิดีโอ                         |                                  |                      |  |  |  |  |
|                    | หมายเหตุ: การปรับ Satu<br>Movie (ภาพยนตร์) หรือ Ga          | ration (ความอื่มตัว) สาม<br>ame (เกม)   | ารถทำได้เมื่อคุณเลือกโหมเ        | ดเป็นโหมด            |  |  |  |  |
| <b>โหมดสาธิต</b>   | แยกหน้าจอเป็นสองส่วนเพื่อ<br>บกัน                           | รับชมภาพภายใต้โหมดปเ                    | าติและโหมดพรีเซ็ตสำหรับ <i>ม</i> | า <b>าพยนตร</b> ์เที |  |  |  |  |
|                    | คุณสามารถกด 💟 และ                                           | X พร้อมกันเพื่อเปิด/                    | ปิดโหมดนี้ได้                    |                      |  |  |  |  |
|                    | หมายเหตุ: โหมดสาธิตมี                                       | ให้เลือกเฉพาะเมื่อคุณเลือ               | กโหมดพรีเซ็ต <b>ภาพยนตร์</b> เท  | ่านั้น               |  |  |  |  |
| การปรับปรุงภาพ     | ทำให้ภาพที่ขยายขนาดมีคุณ                                    | มภาพสูงขึ้นโดยการลบ <i>ค</i> วา         | ามจางและความขรุขระที่ขอ          | บของภาพออ            |  |  |  |  |
|                    | หมายเหตุ: การปรับปรุงม                                      | <b>กาพ</b> มีให้เลือกเฉพาะเมื่อคุ       | ณเลือกโหมดพรีเซ็ต Stanc          | lard                 |  |  |  |  |
|                    | (มาตรฐาน), Multimedia (ม                                    | วัลติมีเดีย), Movie (ภาพย               | เนตร์) หรือ Game (เกม) เท่       | ่านั้น               |  |  |  |  |
| รีเซ็ตการตั้งค่าสี | รีเซ็ตการตั้งค่าสีจอแสดงผลร                                 | ของคุณ กลับเป็นการตั้งค่า               | เจากโรงงาน                       |                      |  |  |  |  |
| การตั้งค่าจอแสดง   | ใช้ <b>การตั้งคาการแสดงยด</b> เพื่อปรับภาพ                  |                                         |                                  |                      |  |  |  |  |
| ผล                 | Dell \$2240T                                                |                                         | Eperav Lise IIIII                |                      |  |  |  |  |
|                    | · Ú- Brightness/Contrast                                    | Aspect Ratio                            | Wide 16:9                        |                      |  |  |  |  |
|                    | Auto Adjust                                                 | Horizontal Position                     | ► 50                             |                      |  |  |  |  |
|                    | → Input Source                                              | Vertical Position                       | ▶ 50                             |                      |  |  |  |  |
|                    | Color Settings                                              | Sharpness                               | ▶ 50                             |                      |  |  |  |  |
|                    | Display Settings                                            | Pixel Clock                             | ▶ 50                             |                      |  |  |  |  |
|                    |                                                             | Phase                                   | ▶ 50                             |                      |  |  |  |  |
|                    | 🛨 Personalize                                               | Dynamic Contrast                        |                                  |                      |  |  |  |  |
|                    |                                                             | Reset Display Settings                  |                                  |                      |  |  |  |  |
|                    |                                                             | _                                       |                                  |                      |  |  |  |  |
|                    |                                                             | -                                       |                                  |                      |  |  |  |  |
|                    |                                                             |                                         |                                  |                      |  |  |  |  |
|                    |                                                             |                                         |                                  | →                    |  |  |  |  |
|                    | C Resolution: 1920 x 1080 @ 6                               | 0Hz                                     |                                  | →<br>×               |  |  |  |  |
| อัตราส่วนภาพ       | com Resolution: 1920 x 1080 @ 6<br>ปรับอัตราส่วนภาพเป็น Wid | <sup>0Hz</sup><br>le 16:9, 4:3 หรือ 5:4 |                                  | →<br>×               |  |  |  |  |

|   | ตำแหน่งแนวตั้ง                | ใช้ 🔥 หรือ 💽 เพื่อบ                                                                                               | ไรับภาพขึ้นหรือลง ค่าต่ำสุ                    | ุดคือ '0' (-) ค่าสูงสุดคือ '100'       | (+)           |  |  |
|---|-------------------------------|----------------------------------------------------------------------------------------------------|-----------------------------------------------|----------------------------------------|---------------|--|--|
|   |                               | <b>หมายเหตุ</b> : ในขณะที่ใช้สัญ                                                                                  | มญาณ "VGA", การตั้งค่า <b>เ</b>               | <b>เนวนอน</b> และ <b>แนวตั้ง</b> จะไม่ | มีให้เลือกใช้ |  |  |
|   | ความคมชัด                     | คุณสมบัตินี้สามารถทำให้ภา                                                                                         | พดูชัดขึ้น หรือซอฟต์ลง ใ                      | น้ \Lambda หรือ 💟                      |               |  |  |
|   |                               | เพื่อปรับความชัดตั้งแต่ '0' ถึง '100'                                                                             |                                               |                                        |               |  |  |
|   | นาฬิกาพิกเซล                  | การปรับ <b>เฟส</b> และ <b>นาฬิกาพิ</b><br>ช่วยให <b>้</b> คณสามารถปรับจอแส                                        | <b>กเซล</b><br>สดงผลของคณได้ใกล้เคียง         | กับความต้องการของคณมาก                 | ยิ่งขึ้น      |  |  |
|   |                               | ้ใช้ 🛆 หรือ 💟 เพื่อบ                                                                                              | ปรับ เพื่อให้ได้ภาพที่มีคุณม                  | าาพดีที่สุด                            |               |  |  |
|   | เฟส                           | ถ้าคุณได้ผลลัพธ์ที่ไม่พอใจเมื<br>จากนั้นให้ใช้ <b>เฟส</b> (ละเอียด)                                               | มื่อใช้การปรับค่า <b>เฟส</b> ให้ใ<br>อีกครั้ง | ช้การปรับค่า <b>นาฬิกาพิกเซล</b>       | (หยาบ)        |  |  |
|   |                               | <b>หมายเหตุ: นาฬิกาพิกเซ</b> ล<br>เท่านั้น                                                                        | <b>ล</b> และการปรับตำแหน่ง <b>เฟ</b>          | <b>ส</b> มีให้เลือกเฉพาะสำหรับอินพุ    | ମ "VGA"       |  |  |
|   | ความเข้มแบบไดน<br>ามิก        | <br>อนุญาตให้คุณเพิ่มระดับของความคมชัดเพื่อให้คมขึ้นและมีคุณภาพของภาพที่มีรายละเอียดมาก<br>ขึ้น                   |                                               |                                        |               |  |  |
|   |                               | กดปุ่ม 🔿 เพื่อเลือกความเข้มแบบไดนามิกเป็น 'เปิด' หรือ 'ปิด'                                                       |                                               |                                        |               |  |  |
|   |                               | หมายเหตุ: Dynamic Contrast (ความเข้มแบบไดนามิก) ให้ความคมขัดสูงหาคุณเลือกใหมเ<br>Game (เกม) หรือ Movie (ภาพยนตร์) |                                               |                                        |               |  |  |
|   | รีเซ็ตการตั้งค่าการ<br>แสดงผล | เลือกตัวเลือกนี้ เพื่อเรียกคืนก                                                                                   | าารตั้งค่าจอแสดงผลมาตร                        | ฐาน<br><sup>เอ</sup>                   |               |  |  |
| A | การตั้งค่าอื่นๆ               | เลือกตัวเลือกนี้ เพื่อปรับการตั้งค่าของ OSD เช่น ภาษาของ OSD,<br>เวลาที่เมนูจะยังคงอยู่บนหน้าจอ เป็นต้น           |                                               |                                        |               |  |  |
|   |                               | Dell S2240T                                                                                                    |                                               | Energy Use IIIIIIIIII                  |               |  |  |
|   |                               | Brightness/Contrast                                                                                               | Language                                      | English                                |               |  |  |
|   |                               | 💽 Auto Adjust                                                                                                    | Menu Transparency                             | ▶20                                    | _             |  |  |
|   |                               | → Input Source                                                                                                    | Menu Timer                                    | ▶ 20 s                                 |               |  |  |
|   |                               | Color Settings                                                                                                    | Menu Lock                                     | Unlock                                 |               |  |  |
|   |                               | Display Settings                                                                                                  | Energy Smart                                  | ▶ Off                                  | -             |  |  |
|   |                               |                                                                                                    |                                               | Enable                                 |               |  |  |
|   |                               | Fersonalize                                                                                                    |                                               | P Disable                              | -             |  |  |
|   |                               |                                                                                                    | Factory Reset                                 | Reset All Settings                     |               |  |  |
|   |                               |                                                                                                    | -                                             |                                        | - ^           |  |  |
|   |                               |                                                                                                    |                                               |                                        | ×             |  |  |
|   |                               | Resolution: 1920 x 1080 @ 6                                                                                       | OHz                                           |                                        | ×             |  |  |
|   |                               | रू.च. १.च.<br>१.च. ४                                                                                              | ्र वं वं व                                    | ੇ ੈ<br>ਦੀ , ਵ                          |               |  |  |
|   | ภาษา                          | ตาเลอก <b>ภาษา</b> เชเพอตงคา<br>เยอรมัน, จีนแผ่นดินใหญ่ หรื                                                       | การแสดง OSD เป็นหนังใน<br>'อญี่ปุ่น)          | เ 6 มาษาเหลาน (องกฤษ, สเข              | ปน, พรงเคล,   |  |  |

| ความโปร <sup>่</sup> งแสงขอ<br>งเมนู | เลือกตัวเลือกนี้เพื่อเปลี่ยนควา<br>สูงสุด: 100).                                                                           | ามโปร่งแสงของเมนูโดยการกดปุ่                                      | ม 🕟 หรือ 💽 (ต่ำสุด: 0 ~                    |
|--------------------------------------|----------------------------------------------------------------------------------------------------|-------------------------------------------------------------------|--------------------------------------------|
| ตัวตั้งเวลาเมนู                      | <b>เวลาแสดง OSD</b> : ตั้งระยะเว<br>หลังจากที่คุณกดปุ่มครั้งสุดท <sup>้</sup>                                              | ลาที่ OSD จะยังคงแสดงอยู่บนห<br>าย                                | น้ำจอ                                      |
|                                      | ใช้ 🚺 หรือ 💟 เพื่อป                                                                                                    | รับสไลเดอร์โดยเพิ่มขึ้นทีละ 1 วิเ                                 | เาที ตั้งแต่ 5 ถึง 60 วินาที               |
| ล็อคเมนู                             | ควบคุมการเข้าถึงของผู้ใช้ในก<br>เครื่องจะไม่อนุญาตให้ผู้ใช้ปรั                                                             | ารปรับค่าต่างๆ เมื่อเลือก <b>ล็อค</b><br>บค่าใดๆ ทุกปุ่มจะถูกล็อค |                                            |
|                                      | หมายเหตุ:                                                                                                    |                                                                   |                                            |
|                                      | พังก์ชั่น <b>ล็อค</b> - ไม่ว่าจะเป็นซอฟท์ล็อค (บนเมนู OSD) หรือฮาร์ดล็อค<br>(กดปุ่มที่อยู่บนปุ่มพาวเวอร์ค้างไว้ 10 วินาที) |                                                                   |                                            |
|                                      | พึงก <sup>์</sup> ชั่น <b>ปลดล็อค</b> - เฉพาะ เ<br>วินาที)                                                                 | าารปลดล็อคแบบฮาร์ด (กดปุ่มที่                                     | อยู่เหนือปุ่มพาวเวอร์ค้างไว้ 10            |
| Energy Smart                         | เพื่อ on (เปิด) หรือ off (ปิด) ก                                                                                           | ารปรับค่าความสว่างไดนามิกส์                                       |                                            |
|                                      | คุณสมบัติการปรับค <sup>่</sup> าความสา<br>อแสดงภาพที่มีพื้นที่ของความ                                                      | ่างไดนามิกส์จะช่วยลดระดับคว<br>สว่างแตกต่างกันมาก                 | ามสว่างของหน้าจอโดยอัตโนมัติเมื่           |
| DDC/CI                               | DDC/CI (Display Data Chann<br>อนุญาตให้คุณปรับค่าพารามิ<br>ผ่านซอฟต์แวร์บนคอมพิวเตอ                                        | el/Command Interface)<br>เตอร์จอแสดงผลของคุณ (ความส<br>ร์ของคุณ   | หว่าง, ความสมดุลของสี ฯลฯ)                 |
|                                      | คุณสามารถปิดทำงานคุณสม                                                                                                    | บัตินี้โดยการเลือก <b>ปิดทำงาน</b>                                |                                            |
|                                      | เปิดทำงานคุณสมบัตินี้ เพื่อสั<br>และให้ได้สมรรถนะที่ดีที่สุดจา                                                             | มผัสประสบการณ์การใช้งานที่ยอ<br>กจอแสดงผลของคุณ                   | อดเยี่ยมที่สุด                             |
|                                      | Dell S2240T                                                                                                    |                                                                   | Energy Use IIIIIIIIIIIIIIIIIIIIIIIIIIIIIII |
|                                      | - Drightness/Contrast                                                                                                    | Language                                                          |                                            |
|                                      | 💽 Auto Adjust                                                                                                    | Menu Transparency                                                 |                                            |
|                                      | → Input Source                                                                                                    | Menu Timer                                                        |                                            |
|                                      | Color Settings                                                                                                    | Menu Lock                                                         |                                            |
|                                      | Display Settings                                                                                                    | Energy Smart                                                      |                                            |
|                                      | Other Settings      Bersonalize                                                                                            | DDC/CI                                                            |                                            |
|                                      |                                                                                                    | ECD Conditioning<br>———————————————————————————————————           | Disable                                    |
|                                      |                                                                                                    |                                                                   |                                            |
|                                      |                                                                                                    |                                                                   | <b>^</b>                                   |
|                                      |                                                                                                    |                                                                   |                                            |
|                                      | Resolution: 1920 x 1080 @ 604                                                                                              | łz                                                                | 5                                          |

#### การปรับสภาพ LCD

ช่วยลดอาการภาพค้างบนหน้าจอในกรณีที่เกิดเล็กน้อย ขึ้นอยู่กับระดับของภาพที่ค้างบนหน้าจอ โปรแกรมอาจใช้เวลาในการรันพอสมควร คุณสามารถเปิดทำงานคุณสมบัตินี้โดยการเลือก

#### เปิดทำงาน

| Dell S2240T                     |                   | Energy Use |                    |
|---------------------------------|-------------------|------------|--------------------|
| - Drightness/Contrast           | Language          |            |                    |
| 💽 Auto Adjust                   | Menu Transparency |            |                    |
| → Input Source                  | Menu Timer        |            |                    |
| Color Settings                  | Menu Lock         |            |                    |
| Display Settings                | Energy Smart      |            |                    |
|                                 | DDC/CI            |            |                    |
| 🛨 Personalize                   | LCD Conditioning  | Enable     |                    |
|                                 | Factory Reset     | V Disable  |                    |
|                                 |                   |            |                    |
|                                 |                   |            | $\hat{\mathbf{v}}$ |
|                                 |                   |            | ~                  |
| C Resolution: 1920 x 1080 @ 60H | z                 |            | Ð                  |

#### การรีเซ็ตค่าจากโร รีเซ็ตการตั้งค่า OSD ทั้งหมดเป็นค่ามาตรฐานจากโรงงาน

#### งงาน

ปรับแต่งเอง

ผู้ไช้สามารถเลือกคุณสมบัติได้จาก Preset Modes (โหมดพรีเซ็ต), Brightness/Contrast (ความสว่าง/ความคมชัด), Auto Adjust (ปรับอัตโนมัติ), Input Source (แหล่งสัญญาณ) หรือ Aspect Ratio (อัตราส่วนภาพ) และตั้งค่าเป็นปุ่มลัดได

| Dell S2240T                     |                   | Energy Use          |
|---------------------------------|-------------------|---------------------|
| ••• Brightness/Contrast         | Shortcut Key 1    | ✓ Preset Modes      |
| 王 Auto Adjust                   | Shortcut Key 2    | Brightness/Contrast |
| ↔ Input Source                  | Reset Personalize | Auto Adjust         |
| Color Settings                  |                   | Input Source        |
| Display Settings                |                   | Aspect Ratio        |
|                                 |                   |                     |
| + Personalize                   |                   |                     |
|                                 |                   |                     |
|                                 |                   |                     |
|                                 |                   |                     |
|                                 |                   |                     |
| C Resolution: 1920 x 1080 @ 60H | z                 |                     |

🜠 หมายเหตุ: จอมอนิเตอร์มีคุณสมบัติการปรับค่าความสว่างเพื่อชดเชยการใช้งาน LED ในตัว

#### ข้อความเตือน OSD

เมื่อมีการเปิดใช้งานคุณสมบัติ Energy Smart หรือ Dynamic Contrast (ความเข้มแบบไดนามิก) (ในโหมดพรีเซ็ตเหล่านี้: Game (เกม) หรือ Movie (ภาพยนตร์)) การปรับความสว่างด้วยตนเองจะไม่สามารถใช้งานได้

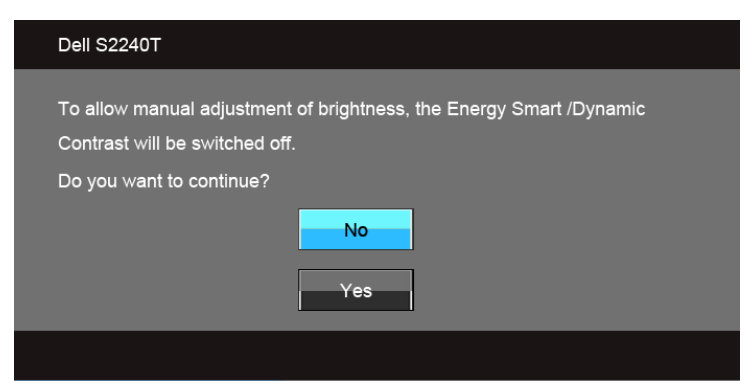

เมื่อจอภาพไม่รองรับโหมดความละเอียดบางโหมด คุณจะเห็นข้อความต่อไปนี้:

| Dell S2240T                                                                                                    |  |
|----------------------------------------------------------------------------------------------------|--|
| The current input timing is not supported by the monitor display. Please change your input timing to 1920 × 1080 @ 60Hz or any other monitor listed timing as per the monitor specifications. |  |
|                                                                                                    |  |

นี่หมายความว่าจอแสดงผลไม่สามารถชิงโครไนซ์กับสัญญาณที่ได้รับจากคอมพิวเตอร์ได้ ดู ข้อมูลจำเพาะของจอภาพ สำหรับช่วงความถี่ในแนวนอนและแนวตั้งที่จอแสดงผลนี้สามารถใช้ได้ โหมดที่แนะนำคือ 1920 x 1080 คุณจะเห็นข้อความต่อไปนี้ก่อนปิดใช้พังก์ชั่น DDC/CI:

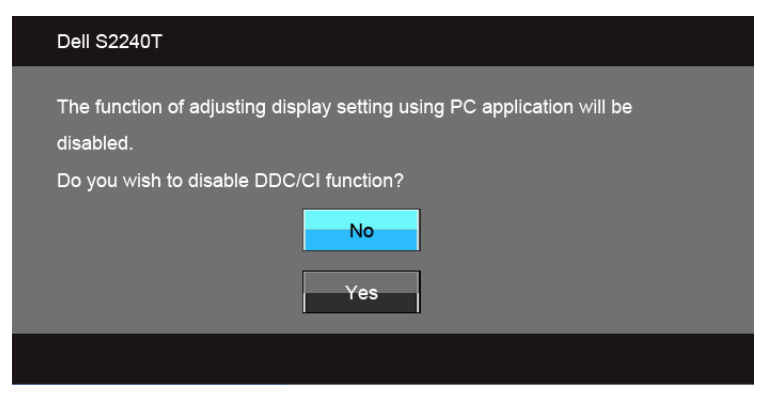

เมื่อจอภาพเข้าสู่โหมด**ประหยัดพลังงาน** จะมีข้อความต่อไปนี้ปรากฏขึ้น:

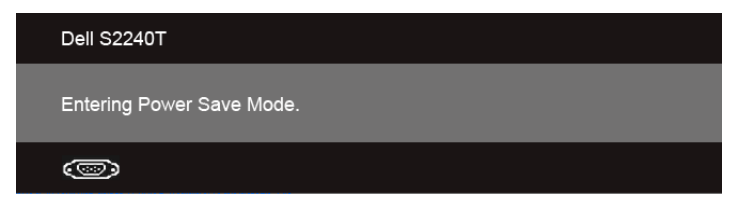

เปิดใช้คอมพิวเตอร์ และปลุกจอภาพ เพื่อให้สามารถใช้งาน การใช้เมนูที่แสดงบนหน้าจอ (OSD) ได้ ถ้าคุณกดปุ่มใดๆ นอกเหนือจากปุ่มเพาเวอร์ จะมีข้อความใดข้อความหนึ่งต่อไปนี้ปรากฏขึ้น ตามสัญญาณเข้าที่เลือก:

#### สัญญาณ VGA/DVI-D/HDMI ขาเข้า

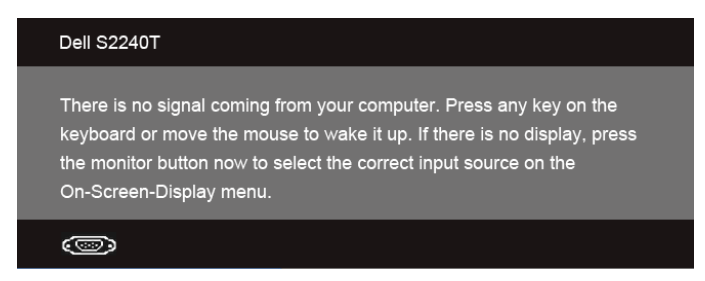

หาก VGA หรือ DVI-D หรือ HDMI ขาเข้า ถูกเลือกและสายเคเบิ้ลเชื่อมต่อไม่ถูกเชื่อมต่อ กล่องข้อความลอยจะปรากฏ

| Dell S2240T                                                        |
|--------------------------------------------------------------------|
| No VGA Cable The display will go into Power Save Mode in 5 minutes |
|                                                                    |

หรือ

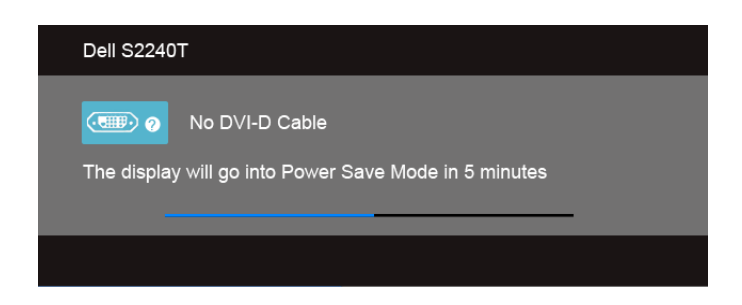

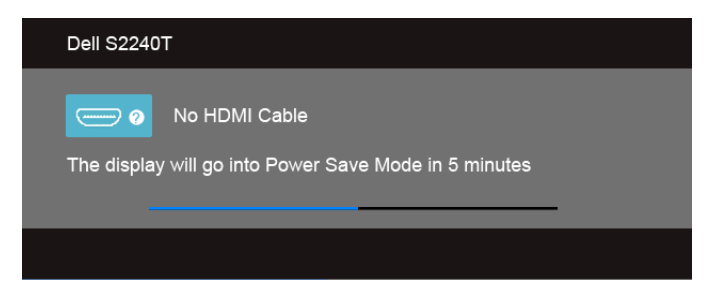

ขอแนะนำให้คุณใช้อแดปเตอร์ไฟฟ้าที่มีให้ หากไม่ใช้ คุณจะได้พบข้อความดังที่แสดงด้านล่างนี้

| Dell S22 | 40T                                                                      |
|----------|--------------------------------------------------------------------------|
| The      | Wrong power adapter detected.<br>e display will shut down in 10 seconds. |
|          |                                                                          |
|          |                                                                          |

ดูรายละเอียดเพิ่มเติมจาก การแก้ไขปัญหาเบื้องต้น

## การตั้งค่าความละเอียดที่เหมาะสมที่สุด

การตั้งค่ามอนิเตอร์เป็นความคมชัดสูงสุด:

ใน Windows $^{ extsf{B}}$  7, Windows $^{ extsf{B}}$  8, และ Windows $^{ extsf{B}}$  8.1:

- 1. สำหรับ Windows<sup>®</sup> 8 และ Windows<sup>®</sup> 8.1 เท่านั้น เลือกรูปแบบภาพเดสก์ท็อปเพื่อสลับไปยังคลาสิคเดสก์ท็อป
- คลิกขวาบนเดสก์ท็อปและเลือก ความละเอียดของหน้าจอ
- 3. คลิกรายการหลุ่นลงของความละเอียดหน้าจอและเลอีก 1920 x 1080
- 4. คลิก OK

ใน Windows<sup>®</sup> 10:

- คลิกขวาบนเดสก์ท็อป และคลิกที่ การตั้งค่าการแสดงผล
- คลิกที่ การตั้งค่าการแสดงผลขั้นสูง
- 3. คลิกที่รายการ รายละเอียด ความละเอียด และเลือก 1920 x 1080
- คลิกที่ นำไปใช้

ถ้าคุณไม่เห็นตัวเลือก 1920 x 1080 คุณอาจจำเป็นต้องปรับปรุงไครเวอร์กราฟฟิกของคุณ ขึ้นอยู่กับคอมพิวเตอร์ของคุณ ให้ทำกระบวนการแบบใดแบบหนึ่งต่อไปนี้: ถ้าคณมีคอมพิวเตอร์เดสก์ท็อป หรือคอมพิวเตอร์พกพาของ Dell:

ไปยัง support.dell.com ป้อนแท็กบริการของคุณ • และดาวน์โหลดไดรเวอร์กราฟฟีกล่าสุดสำหรับกราฟฟีกการ์ดของคุณ

ถ้าคุณใช้คอมพิวเตอร์ที่ไม่ใช่ของเดลล์ (แบบพกพาหรือเดสก์ท็อป):

- ไปยังหน้าเว็บไซต์สนับสนุนสำหรับคอมพิวเตอร์ของคุณ และดาวน์โหลดไดรเวอร์กราฟฟีกล่าสุด
- ไปยังเว็บไซต์กราฟฟิกการ์ดของคุณ และดาวน์โหลดไครเวอร์กราฟฟิกล่าสุด

### ใช้ลักษณะการเอียงและสัมผัสเพื่อใช้

ด้วยขาตั้งที่ติดตั้งมาในตัว คุณสามารถเอียงจอมอนิเตอร์เพื่อความสะดวกในการรับชมที่มุมมองต่างๆ ได

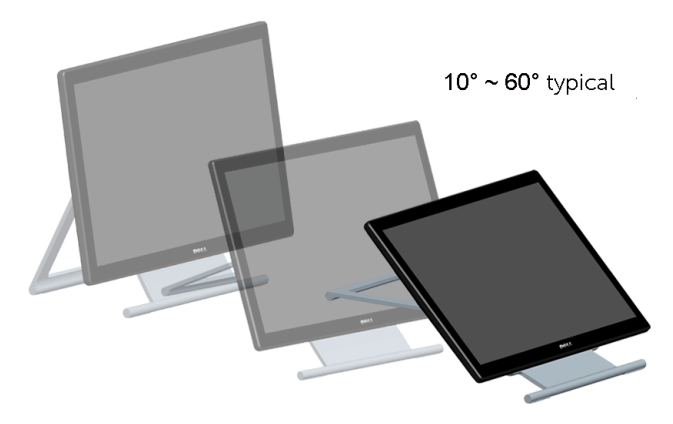

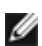

💋 หมายเหตุ: ขาตั้งจะถูกต่ออยู่ เมื่อส่งมอบจอภาพจากโรงงาน

## การแก้ไขปัญหาเบื้องต<sup>้</sup>น

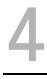

**คำเตือน**: ก่อนที่คุณจะเริ่มกระบวนการใดๆ ในส่วนนี้ ให้ปฏิบัติตาม ขั้นตอนเพื่อความปลอดภัย

### การทดสอบตัวเอง

จอแสดงผลของคุณมีคุณสมบัติในการทดสอบตัวเอง ซึ่งช่วยให้คุณตรวจสอบว่าจอแสดงผลทำงานได้เหมาะสมหรือไม่ ถ้าจอแสดงผลและคอมพิวเตอร์ของคุณเชื่อมต่อกันอย่างเหมาะสมแล้ว แต่หน้าจอยังมีดอยู่ ให้รันการทดสอบตัวเองของจอภาพ โดยการทำตามขั้นตอนต่อไปนี้:

- 1. ปิดเครื่องทั้งคอมพิวเตอร์และจอแสดงผลของคุณ
- ดึงสายเคเบิลวิดีโอออกจากด้านหลังของคอมพิวเตอร์ เพื่อให้แน่ใจว่าได้ดำเนินการทดสอบตัวเองอย่างเหมาะสม ให้ถอดทั้งสายเคเบิลดิจิตอล (ขั้วต่อสีขาว) และอนาล็อก (ขั้วต่อสีน้ำเงิน) ออกจากด้านหลังของคอมพิวเตอร์
- 3. เปิดจอแสดงผล

กล่องโต้ตอบควรจะปรากฏบนหน้าจอ (บนพื้นหลังสีดำ) ถ้าจอแสดงผลในขณะที่อยู่ในโหมดการทดสอบตัวเอง ไฟเพาเวอร์ LED จะเป็นสีขาว นอกจากนี้ ขึ้นกับสัญญาณเข้าที่เลือก กล่องโต้ตอบแบบเปิดแบบเหนึ่งที่แสดงด้านล่างจะเลื่อนผ่านหน้าจออย่างต่อเนื่อง

| Dell S2240T                                                           |
|-----------------------------------------------------------------------|
| No VGA Cable<br>The display will go into Power Save Mode in 5 minutes |
|                                                                       |

หรือ

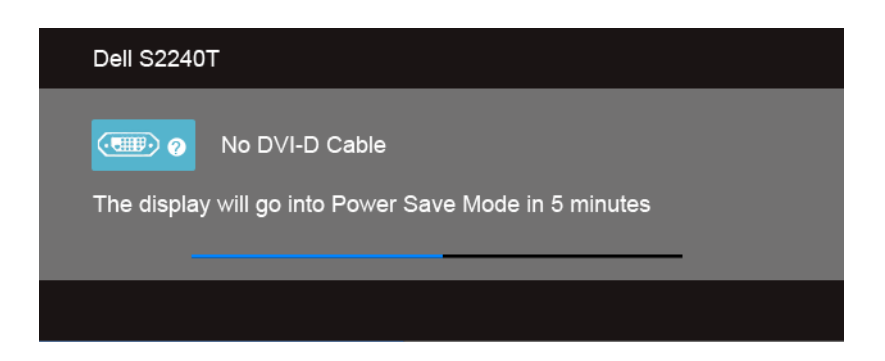

หรือ

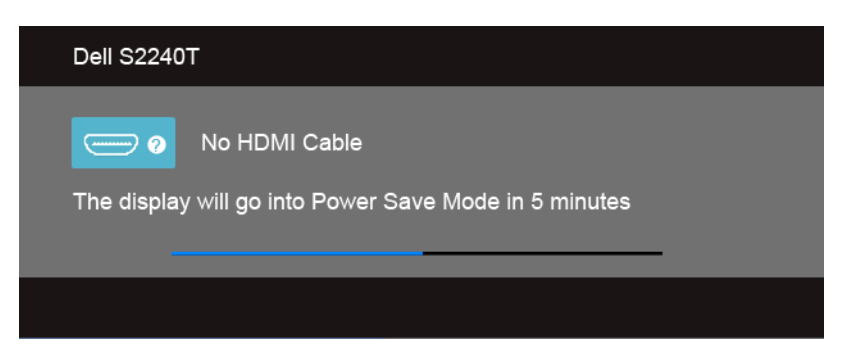

- 4. กล่องนี้อาจปรากฏระหว่างที่ระบบทำงานตามปกติด้วย หากถอดสายวิดีโอออก หรือสายวิดีโอเกิดชำรุดเสียหาย
- 5. ปิดจอแสดงผลของคุณ และต่อสายสัญญาณภาพใหม่ จากนั้นเปิดทั้งคอมพิวเตอร์และจอแสดงผลของคุณ

ถ้าหน้าจอภาพของคุณว่าง หลังจากที่คุณดำเนินการตามกระบวนการก่อนหน้านี้แล้ว ให้ตรวจสอบคอนโทรลเลอร์การแสดงผล และคอมพิวเตอร์ของคุณ เพราะจอแสดงผลของคุณทำงานเป็นปกติ

### ระบบตรวจวิเคราะห์ที่ติดตั้งมาพร้อมเครื่อง

จอภาพของคุณติดตั้งเครื่องมือตรวจวิเคราะห์ เพื่อช่วยตรวจสอบว่าสิ่งผิดปกติที่กำลังเกิดขึ้นบนหน้าจอ เป็นปัญหาที่เกิดจากจอภาพ หรือระบบคอมพิวเตอร์และวิดีโอการ์ดของคุณ

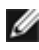

หมายเหตุ: คุณสามารถรันระบบตรวจวิเคราะห์นี้ได้ เมื่อปลดสายสัญญาณภาพออก และจอภาพอยู่ใน *โหมดการทดสอบตัวเอง*เท่านั้น

| Preset Modes          | ••• |  |
|-----------------------|-----|--|
| Brightness / Contrast | Đ.  |  |
| Menu                  |     |  |
| Exit                  | ×   |  |
|                       |     |  |
|                       |     |  |

การรันระบบตรวจวิเคราะห์ที่ติดตั้งมากับเครื่อง:

- 1. ตรวจสอบว่าหน้าจอสะอาด (ไม่มีฝุ่นบนหน้าจอ)
- 2. ถอดสายสัญญาณภาพออกจากด้านหลังของคอมพิวเตอร์หรือจอภาพ จอภาพจะเข้าสู่โหมดการทดสอบตัวเอง
- กดปุ่ม 1 และ ปุ่ม 4 บนแผงด้านข้างค้างไว้พร้อมกันนาน 2 วินาที หน้าจอสีเทาจะปรากฏขึ้น

- 4. ตรวจสอบหน้าจอเพื่อหาสิ่งผิดปกติอย่างละเอียด
- กดปุ่ม 4 บนแผงด้านข้าง อีกครั้ง สีของหน้าจอจะเปลี่ยนเป็นสีแดง
- 6. ตรวจสอบการแสดงผลเพื่อหาสิ่งผิดปกติ

7. ทำตามขั้นตอนที่ 5 และ 6 ซ้ำอีกครั้ง เพื่อตรวจสอบการแสดงผลบนหน้าจอสีเขียว สีน้ำเงิน ดำ และสีขาว การทดสอบเสร็จสิ้นเมื่อหน้าจอสีขาวปรากฏขึ้น ออกจากการทำงานโดนปุ่ม 4 ซ้ำอีกครั้ง ถ้าคุณตรวจไม่พบสิ่งผิดปกติบนหน้าจอ ด้วยการใช้เครื่องมือตรวจวิเคราะห์ที่ติดตั้งมาพร้อมเครื่อง แสดงว่าจอภาพทำงานปกติ ตรวจสอบการ์ดวิดีโอ และคอมพิวเตอร์

### การสาธิตในร้านค้า

เพื่อเข้าสู่โหมด InStore OSD

ปลด/ถอดสายเคเบิ้ลทั้งหมดออก ตรวจสอบให้แน่ใจว่ามอนิเตอร์อยู่ในโหมด "เปิด" กด**ปุ่ม 2** และ**ปุ่ม 4** ค้างไว้ 5 วินาที

เพื่อออกจากสู่โหมด InStore OSD

กดปุ่ม 2 และปุ่ม 4 ค้างไว้ 5 วินาที หากถูกตัดพลังงานในระหว่างการสาธิต ให้ทำการสาธิตต่อไปหลังจากพลังงานคืนกลับมาแล้ว

## ปัญหาทั่วไป

ตารางต่อไปนี้บรรจุข้อมูลทั่วไปเกี่ยวกับปัญหาของจอแสดงผลที่คุณอาจพบ และวิธีที่อาจแก้ไขปัญหาได้:

| อาการทั่วไป                       | ปัญหาที่พบ                       | วิธีแก้ปัญหาที่อาจช่วยได้                                                                                                    |
|-----------------------------------|----------------------------------|----------------------------------------------------------------------------------------------------|
| ้ไม <sup>่</sup> มีภาพ/ไฟ LED ดับ | ไม่มีภาพ                         | <ul> <li>ดูให้แน่ใจว่าได้เชื่อมต่อสายวิดีโอกับจอภาพและคอมพิวเตอร์ถูกต้อง<br/>และแน่นดีแล้ว</li> <li>ตรวจสอบว่าขั้วจ่ายไฟทำงานเป็นปกติ โดยใช้อุปกรณ์ไฟฟ้าอื่นทดสอบ</li> <li>ดูว่ากดปุ่มเพาเวอร์สุดแล้ว</li> <li>ตรวจดูให้แน่ใจว่าเสือกแหล่งสัญญาณเข้าที่ถูกต้องผ่านเมนู<br/>เลือกสัญญาณเข้า</li> </ul>                |
| ไม่มีภาพ/ไฟ LED ติด               | ไม่มีภาพ<br>หรือจอแสดงผลไม่สว่าง | <ul> <li>เพิ่มความสว่าง &amp; ความคมชัดผ่าน OSD</li> <li>ทำการตรวจสอบคุณสมบัติการทดสอบตัวเองของจอแสดงผล</li> <li>ตรวจสอบพินในขั้วต่อสายวิดีโอว่าหักหรืองอหรือไม่</li> <li>รันระบบตรวจวิเคราะห์ที่ติดตั้งมากับเครื่อง</li> <li>ตรวจดูให้แน่ใจว่าเลือกแหล่งสัญญาณเข้าที่ถูกต้องผ่านเมนู<br/>เลือกสัญญาณเข้า</li> </ul> |
| ภาพไม่ชัด                         | ภาพเลือน เบลอ<br>หรือมีเงา       | <ul> <li>ทำการ<b>ปรับอัตโนมัติ</b>ด้วย OSD</li> <li>ปรับตัวควบคุมเฟส และนาฬิกาพิกเซลด้วย OSD</li> <li>กำจัดสายต่อวิดีโอออก</li> <li>รีเซ็ตจอภาพเป็นค่าที่ตั้งมาจากโรงงาน</li> <li>เปลี่ยนความละเอียดวิดีโอกลับเป็นอัตราส่วนภาพ (16:9) ที่ถูกต้อง</li> </ul>                                                          |

| ภาพสั่น/เต้น          | ภาพเป็นคลื่นหรือมีการสั่           | <ul> <li>ทำการปรับอัตโนมัติด้วย OSD</li> </ul>                                         |
|-----------------------|------------------------------------|----------------------------------------------------------------------------------------|
|                       | นเล็กน้อย                          | <ul> <li>ปรับตัวควบคุมเฟส และนาฬิกาพิกเซลด้วย OSD</li> </ul>                           |
|                       |                                    | <ul> <li>รีเซ็ตจอภาพเป็นค่าที่ตั้งมาจากโรงงาน</li> </ul>                               |
|                       |                                    | <ul> <li>ตรวจสอบปัจจัยด้านสภาพแวดล้อม</li> </ul>                                       |
|                       |                                    | <ul> <li>เปลี่ยนสถานที่ตั้งจอภาพ และทดสอบในห้องอื่น</li> </ul>                         |
| จุดภาพหาย             | หน้าจอ LCD มีจุด                   | • ปิดและเปิดเครื่องใหม่                                                                |
|                       |                                    | <ul> <li>พิกเซลที่ดับอย่างถาวรเป็นข้อบกพร่องตามธรรมชาติ</li> </ul>                     |
|                       |                                    | ที่อาจเกิดขึ้นได้ในเทคโนโลยี LCD                                                       |
|                       |                                    | <ul> <li>สำหรับข้อมูลเพิ่มเติมเกี่ยวกับคุณภาพและพิกเซลของจอภาพของ Dell ที่:</li> </ul> |
|                       |                                    | support.dell.com                                                                       |
| พิกเซลที่ติดแน่น      | หน้าจอ LCD มีจุดสว่าง              | • ปิดและเปิดเครื่องใหม่                                                                |
|                       |                                    | <ul> <li>พิกเซลที่ดับอย่างถาวรเป็นข้อบกพร่องตามธรรมชาติ</li> </ul>                     |
|                       |                                    | ที่อาจเกิดขึ้นได้ในเทคโนโลยี LCD                                                       |
|                       |                                    | <ul> <li>สำหรับขอมูลเพิ่มเติมเกี่ยวกับคุณภาพและพิกเซลของจอภาพของ Dell ที่:</li> </ul>  |
|                       |                                    | support.dell.com                                                                       |
| ปัญหาเกี่ยวกับ        | ภาพมืดเกินไปหรือสว่างเ             | <ul> <li>รีเซ็ตจอภาพเป็นค่าที่ตั้งมาจากโรงงาน</li> </ul>                               |
| ความสวาง              | กินไป                              | <ul> <li>ปรับอัตโนมัติดวย OSD</li> </ul>                                               |
|                       |                                    | <ul> <li>ปรับความสวาง &amp; ความคมชัดดวย OSD</li> </ul>                                |
| ความผิดเพี้ยนทางเรขาค | หน้าจอไม่อยู                       | <ul> <li>รีเซ็ตจอภาพเป็นค่าที่ตั้งมาจากโรงงาน</li> </ul>                               |
| ณิต                   | ์กึ่งกลางพอดี                      | • ปรับอัตโนมัติด้วย OSD                                                                |
|                       |                                    | <ul> <li>ปรับ ควบคุม ทาง แนว นอน และ แนว ตั้ง OSD</li> </ul>                           |
|                       |                                    | <b>หมายเหตุ</b> : เมื่อใช้ เมื่อใช้ 'DVI-D/HDMI' จะไม่สามารถปรับตำแหน่งได้             |
| เส้นแนวนอน/แนวตั้ง    | หน้าจอมีเส้นหนึ่งหรือหล            | <ul> <li>รีเซ็ตจอภาพเป็นค่าที่ตั้งมาจากโรงงาน</li> </ul>                               |
|                       | ายเส้น                             | <ul> <li>ทำการปรับอัตโนมัติด้วย OSD</li> </ul>                                         |
|                       |                                    | <ul> <li>ปรับตัวควบคุมเฟส และนาฬิกาพิกเซลด้วย OSD</li> </ul>                           |
|                       |                                    | <ul> <li>ทำกระบวนการตรวจสอบคุณสมบัติการทดสอบตัวเองของจอแสดงผล</li> </ul>               |
|                       |                                    | และดูวาเสนเหล่านี้แสดงอยู่ในโหมดการทดสอบตัวเองด้วยหรือไม่                              |
|                       |                                    | <ul> <li>ตรวจสอบพินในขัวตอสายวิดีโอวาหักหรืองอหรือไม</li> </ul>                        |
|                       |                                    | <ul> <li>รันระบบตรวจวิเคราะห์ที่ติดตั้งมากับเครื่อง</li> </ul>                         |
|                       |                                    | หมายเหตุ: เมื่อใช้ 'DVI-D/HDMI' จะไม่สามารถปรับนาฬิกาพิกเซลและเฟสได้                   |
| ปัญหาการซิงโครไนซ์    | หน้าจอมี                           | <ul> <li>รีเซ็ตจอภาพเป็นค่าที่ตั้งมาจากโรงงาน</li> </ul>                               |
|                       | สัญญาณรบกวน<br>หรือเหมือนภาพอีกขาด | <ul> <li>ทำการปรับอัตโนมัติด้วย OSD</li> </ul>                                         |
|                       |                                    | <ul> <li>ปรับตัวควบคุมเฟส และนาฬิกาพิกเซลด้วย OSD</li> </ul>                           |
|                       |                                    | <ul> <li>ทำกระบวนการตรวจสอบคุณสมบัติการทดสอบตัวเองของจอแสดงผล</li> </ul>               |
|                       |                                    | เพื่อดูวาหนาจอที่มีสัญญาณรบกวนนี้ปรากฏอยู่ในโหมดการทดสอบตัวเองดว                       |
|                       |                                    | ยหรอไม                                                                                 |
|                       |                                    | • ตรวจสอบพันในขัวตอสายวดโอวาห์กหรืองอหรือไม                                            |
|                       |                                    | <ul> <li>รสตารทคอมพวเตอร เน<i>เหมดปลอดภัย</i></li> </ul>                               |

| หัวข้อที่เกี่ยวกับความปล<br>อดภัย                         | มีควันหรือประกายไฟที่สั<br>งเกตเห็นได้          | <ul> <li>ไม่ต้องทำกระบวนการแก้บัญหาใดๆ</li> <li>ให้ติดต่อ Dell ทันที</li> </ul>                                                                                                    |
|-----------------------------------------------------------|-------------------------------------------------|----------------------------------------------------------------------------------------------------|
| ปัญหาเกี่ยวกับความไม <sup>่</sup> ต่<br>อเนื่อง           | จอแสดงผลทำงานบ้างไ<br>ม่ทำงานบ้าง               | <ul> <li>ดูให้แน่ใจว่าได้เชื่อมต่อสายวิดีโอกับจอภาพและคอมพิวเตอร์ถูกต้อง<br/>และแน่นดีแล้ว</li> <li>รีเซ็ตจอภาพเป็นค่าที่ตั้งมาจากโรงงาน</li> </ul>                                                                                                    |
|                                                           |                                                 | <ul> <li>ทำกระบวนการตรวจสอบคุณสมบัติการทดสอบตัวเองของจอแสดงผล<br/>และดูว่าบัญหาความไม่ต่อเนื่องเกิดขึ้นในโหมดการทดสอบตัวเองด้วยหรือไม่</li> </ul>                                                                                                    |
| สีหายไป                                                   | ภาพไม่มีสี                                      | <ul> <li>ทำการตรวจสอบคุณสมบัติการทดสอบตัวเองของจอแสดงผล</li> <li>ดูให้แน่ใจว่าได้เชื่อมต่อสายวิดีโอกับจอภาพและคอมพิวเตอร์ถูกต้อง<br/>และแน่นดีแล้ว</li> <li>ตรวจสอบพินในขั้วต่อสายวิดีโอว่าหักหรืองอหรือไม่</li> </ul>                                                                                                    |
| สีผิดเพี้ยน                                               | สีของภาพไม่ดี                                   | <ul> <li>เปลี่ยนโหมดการตั้งค่าสีใน OSD การตั้งค่าสี</li> <li>เป็นกราฟิกหรือวิดีโอตามแอบพลิเคชั่น</li> <li>ลองเลือกการตั้งค่าสีแบบอื่นใน OSD การตั้งค่าสี</li> <li>ลองเสือกการตั้งค่าสีแบบอื่นใน OSD การตั้งค่าสี</li> <li>ลองใช้ค่าสีอื่นที่ตั้งไว้ล่วงหน้าใน OSD การตั้งค่าสี</li> <li>ปรับค่า R/G/B ใน OSD การตั้งค่าสี ปรับค่า R/G/B ใน OSD การตั้งค่าสี ส้ ถ้าปิดระบบบริหารสีไว้</li> <li>เปลี่ยนรูปแบบสีอินพุต PC RGB หรือ YPbPr ใน OSD การตั้งค่าขั้นสูง</li> <li>รันระบบตรวจวิเคราะห์ที่ติดตั้งมากับเครื่อง</li> </ul> |
| ภาพค้างจอจากภาพนิ่งที่<br>ค้างอยู่บนจอภาพเป็นเว<br>ลานานๆ | มีเงาบางๆ<br>จากภาพนิ่งที่เล่นปรากฏ<br>บนหน้าจอ | <ul> <li>ใช้คุณสมบัติการจัดการพลังงาน เพื่อปิดจอภาพได้ตลอดเมื่อไม่ใช้งาน<br/>(สำหรับข้อมูลเพิ่มเติม โหมดการจัดการพลังงาน)</li> <li>หรือใช้ภาพรักษาหน้าจอที่เปลี่ยนไปมาตลอดเวลา</li> </ul>                                                                                                    |

### ปัญหาการสัมผัส

| อาการเฉพาะ                                  | ปัญหาที่พบ                                                                     | วิธีแก้บัญหาที่อาจช่วยได้                                                                                                    |
|---------------------------------------------|--------------------------------------------------------------------------------|----------------------------------------------------------------------------------------------------|
| รายงานข้อผิดพลาดข<br>องระบบสัมผัส           | พึงก์ชั่นสัมผัสไม่ได้รับก<br>ารตั้งค่าอย่างถูกต้องหรื<br>อไม่มีพึงก์ชั่นสัมผัส | <ul> <li>ตรวจสอบให้แน่ใจว่าสายไฟมาพร้อมกับพินกราวด์</li> <li>ถอดปลั๊กและเสียบปลั๊กสาย DC จากอแดปเตอร์จ่ายไฟเพื่อให้โมดูล<br/>ระบบสัมผัสทำการปรับเทียบอัตโนมัติใหม่อีกครั้ง</li> <li>ตรวจสอบให้แน่ใจว่าได้ใช้สาย USB ที่ Dell มีให้ ในการเชื่อมต่อกับคอมพิวเตอร์</li> <li>ตรวจสอบให้แน่ใจว่าคอมพิวเตอร์รองรับสาย USB 2.0</li> <li>หากระบบไม่สามารถตรวจจับอุปกรณ์ได้ ให้ปิด/เปิดมอนิเตอร์หรือถอด/เสียบสาย<br/>USB ใหม่อีกครั้ง</li> </ul> |
| หน้าจอสัมผัสไม่ตอบ<br>สนองใน<br>โหมดประหยัด | ไม่สามารถปลุกมอนิเตอ<br>ร์และคอมพิวเตอร์ได้ด้ว<br>ยการสัมผัสในโหมดประ<br>หยัด  | <ul> <li>เข้าใช้งาน Device Manager แล้วเลือก HID Interface Device ใน Human Device</li> <li>เสือก HID-compliant device Properties</li> <li>อนุญาตให้อุปกรณ์ปลุกคอมพิวเตอร์ได้</li> </ul>                                                                                                    |

Win 7 ແລະ Win 8

- นิ้วของคุณเมื่อคุณสัมผั สหน้าจอ
- การปรับเทียบค่าของ เคอร์เซอร์ไม่เคลื่อนตาม เข้าสู่แผงควบคุมเพื่อเลือกการตั้งค่า Tablet PC
  - เลือก Calibration
  - ปรับเทียบหน้าจอของคุณตามข้อความที่ปรากฏบนหน้าจอ
    บันทึกหรือยกเลิกข้อมูลที่ปรับเทียยบ

### ปัญหาเฉพาะของผลิตภัณฑ์

| อาการเฉพาะ                                                     | ปัญหาที่พบ                               | วิธีแก้ปัญหาที่อาจช่วยได้                                                                                                    |  |
|----------------------------------------------------------------|------------------------------------------|----------------------------------------------------------------------------------------------------|--|
| ภาพบนหน้าจอเล็กเกิ<br>นไป                                      | ภาพอยู่กึ่งกลางหน้าจอ<br>แต่ไม่เต็มจอภาพ | <ul> <li>ตรวจสอบการตั้งค่าสัดภาพภาพในการตั้งคาภาพของ OSD</li> <li>รีเข็ตจอภาพเป็นค่าที่ตั้งมาจากโรงงาน</li> </ul>                                                                                                    |  |
| ไม่สามารถปรับจอแส<br>ดงผลด้วยปุ่มต่างๆ<br>ที่แผงด้านข้างได้    | OSD<br>ไม่ปรากฏบนหน้าจอ                  | <ul> <li>ปิดจอภาพ ปลอปลั๊กไฟออก แล้วเสียบกลับเข้าไปใหม่ จากนั้นจึงปิดจอภาพ</li> <li>ตรวจสอบว่าเมนู OSD ถูกล็อคหรือไม่ ถ้าใช่<br/>กดปุ่มเหนือปุ่มเพาเวอร์ค้างไว้เป็นเวลา 10 วินาทีเพื่อปลดล็อค (ดู ล็อคเมนู)</li> </ul>                                                                    |  |
| ไม่มีสัญญาณเข้า<br>เครื่อง<br>เมื่อผู้ใช้กดปุ่มควบคุ<br>มต่างๆ | ไม่มีภาพ แสง LED<br>เป็นสีน้ำเงิน        | <ul> <li>ตรวจสอบแหล่งที่มาของสัญญาณ<br/>ดูให้แน่ใจว่าคอมพิวเตอร์ไม่ได้อยู่ในโหมดประหยัดพลังงาน<br/>โดยเลื่อนเม้าส์หรือกดปุ่มบนแป้นพิมพ์</li> <li>ตรวจสอบว่าเสียบสายสัญญาณเข้าที่ดีแล้ว<br/>เสียบสายสัญญาณใหม่อีกครั้งถ้าจำเป็น</li> <li>รีเซ็ตคอมพิวเตอร์หรือเครื่องเล่นวิดีโอ</li> </ul> |  |
| ภาพไม่เต็มหน้าจอ                                               | ภาพสูงหรือกว้างไม่เต็ม<br>หน้าจอ         | <ul> <li>เนื่องจากรูปแบบวิดีโอ (สัดส่วนภาพ) ที่แตกต่างกันของดีวีดี<br/>อาจทำให้จอภาพแสดงผลเต็มหน้าจอ</li> <li>รันระบบตรวจวิเคราะห์ที่ติดตั้งมากับเครื่อง</li> </ul>                                                                                                    |  |

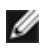

💋 หมายเหตุ: เมื่อเลือกโหมด DVI-D ไม่สามารถใช้พังก์ชั่น ปรับอัตโนมัติ ได้

#### คำเตือน ขั้นตอนเพื่อความปลอดภัย

#### ้คำเตือน: การใช้ตัวควบคุม การปรับแต<sup>่</sup>ง หรือกระบวนการอื่น ๆ ที่นอกเหนือจากที่ระบุไว้ในเอกสารนี้ อาจทำให้เกิดไฟฟ้าซ็อต อันตรายจากกระแสไฟฟ้า และ/หรืออันตรายจากอปกรณ์ได้

้สำหรับข้อมูลเกี่ยวกับขั้นตอนเพื่อความปลอดภัย ให้ดู *คู่มือข้อมูลผลิตภัณฑ*์

### ข้อสังเกตของ FCC (ในสหรัฐอเมริกาเท่านั้น)

้สำหรับประกาศ FCC และข้อมูลระเบียบข้อบังคับอื่นๆ ให้ดูเว็บไซต์เกี่ยวกับความสอดคล้องกับระเบียบข้อบังคับที่ www.dell.com/regulatory\_compliance

#### ติดต่อ Dell

#### ้สำหรับลูกค้าในประเทศสหรัฐอเมริกา, โทร 800-WWW-DELL (800-999-3355)

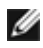

พมายเหตุ: ถ้าคุณไม่มีการเชื่อมต่ออินเตอร์เน็ตที่ใช้ได้ คุณสามารถค้นหาข้อมูลผู้ติดต่อได้จากใบสั่งซื้อผลิตภัณฑ์, สลิปที่มาพร้อมผลิตภัณฑ์, ใบส่งของ หรือแคตาล์อกผลิตภัณฑ์ของ Dell

Dell มีการสนับสนุนออนไลน์ และบริการทางโทรศัพท์ และตัวเลือกในการให้บริการหลายช่องทาง การให้บริการขึ้นอยู่กับประเทศและผลิตภัณฑ์ และบริการบางอย่างอาจไม่มีให้ในพื้นที่ของคุณ ในการติดต่อฝ่ายขาย ฝ่ายสนับสนุนด้านเทคนิค หรือฝ่ายบริการลูกค้าของ Dell :

- เยี่ยมชมเว็บไซต์ support.dell.com 1.
- ตรวจสอบประเทศ หรือภูมิภาคในเมนูแบบดึงลง **เลือกประเทศ/ภูมิภาค** ที่ส่วนล่างของหน้า 2.
- คลิก **ติดต่อเรา** ที่ด้านซ้ายของหน้า 3
- เลือกบริการหรือลิงค์การสนับสนุนที่เหมาะสม ตามความต้องการของคุณ 4.
- เลือกวิธีการติดต่อ Dell ที่คุณสะดวก 5.

### การติดตั้งมอนิเตอร์

#### ้คำแนะนำที่ควรทราบ เกี่ยวกับการกำหนดค่าความละเอียด

เพื่อประสิทธิภาพในการแสดงผลสูงสุด ขณะใช้ระบบปฏิบัติการ Microsoft<sup>®</sup> Windows<sup>®</sup>ควรกำหนดความละเอียดในการแสดงผลเป็น **1920 x 1080** พิกเซล โดยทำตามขั้นตอนต่อไปนี้: ໃน Windows $^{ extsf{B}}$  7, Windows $^{ extsf{B}}$  8, ແລະ Windows $^{ extsf{B}}$  8.1:

- 1. สำหรับ Windows<sup>®</sup> 8 และ Windows<sup>®</sup> 8.1 เท่านั้น เลือกรูปแบบภาพเดสก์ท็อปเพื่อสลับไปยังคลาสิคเดสก์ท็อป
- คลิกขวาบนเดสก์ท็อปและเลือก ความละเอียดของหน้าจอ
- คลิกรายการหล่นลงของความละเอียดหน้าจอและเลอ็ก 1920 x 1080
- 4. คลิก OK

ใน Windows<sup>®</sup> 10:

- คลิกขวาบนเดสก์ท็อป และคลิกที่ การตั้งค่าการแสดงผล
- คลิกที่ การตั้งค่าการแสดงผลขั้นสูง
- คลิกที่รายการ รายละเอียด ความละเอียด และเลือก 1920 x 1080
- คลิกที่ นำไปใช้

ถ้าไม่เห็นความละเอียดที่แนะนำเป็นตัวเลือก ท่านอาจต้องอัพเดทไดรเวอร์กราฟิก โปรดเลือกเงื่อนไขด้านล่างที่ตรงกับคอมพิวเตอร์ที่คุณใช้งานอยู่ และทำตามขั้นตอนที่มีให้

### ถ้าท่านมีเครื่องคอมพิวเตอร์ตั้งโต๊ะ หรือโน๊ตบุ๊ค Dell<sup>TM</sup> ที่ต่ออินเตอร์เน็ต

- ไปยัง http://support.dell.com ป้อนแท็กบริการของคุณ และดาวน์โหลดไดรเวอร์กราฟฟิกล่าสุดสำหรับกราฟฟิกการ์ดของคุณ
- 2. หลังจากติดตั้งไดรเวอร์ สำหรับกราฟีกอะแดปเตอร์แล้ว พยายามกำหนดความละเอียดเป็น 1920 x 1080 อีกครั้ง
- พมายเหตุ: ถ้าท่านไม่สามารถกำหนดความละเอียดเป็น 1920 x 1080 ได้ โปรดติดต่อ Dell™ เพื่อสอบถามถึงกราฟิกอะแดปเตอร์ ที่รองรับความละเอียดนี้

### ถ้าท่านมีเครื่องคอมพิวเตอร์ตั้งโต๊ะ โน๊ตบุ๊ค หรือกราฟิกการ์ด ที่ไม่ใช่ Dell<sup>TM</sup>

ໃน Windows $^{ extsf{B}}$  7, Windows $^{ extsf{B}}$  8, ແລະ Windows $^{ extsf{B}}$  8.1:

- 1. สำหรับ Windows<sup>®</sup> 8 และ Windows<sup>®</sup> 8.1 เท่านั้น เลือกรูปแบบภาพเดสก์ท็อปเพื่อสลับไปยังคลาสิคเดสก์ท็อป
- 2. คลิกขวาที่เดสก์ท็อปและคลิก การตั้งค่าส่วนบุคคล
- คลิก เปลี่ยนแปลงการตั้งค่าการแสดงผล
- 4. คลิก การตั้งค่าขั้นสูง
- 5. ดูชื่อผู้ผลิตกราฟิกคอนโทรลเลอร์ จากรายละเอียดที่ด้านบนของหน้าต่าง (เช่น NVIDIA, ATI, Intel ฯลฯ)
- 6. โปรดดูรายละเอียดของไดรเวอร์ที่ต้องอัพเดท จากเว็บไซต์ของผู้ผลิตกราฟิกการ์ด (เช่น <u>http://www.ATI.com</u> หรือ <u>http://www.NVIDIA.com</u>).

 หลังจากติดตั้งไดรเวอร์ สำหรับกราฟิกอะแดปเตอร์แล้ว พยายามกำหนดความละเอียดเป็น 1920 x 1080 อีกครั้ง ใน Windows<sup>®</sup> 10:

- คลิกขวาบนเดสก์ท็อป และคลิกที่ การตั้งค่าการแสดงผล
- คลิกที่ การตั้งค่าการแสดงผลขั้นสูง

- 3. คลิกที่รายการ รายละเอียด ความละเอียด และเลือก 1920 x 1080
- 4. ดูชื่อผู้ผลิตกราพีกคอนโทรลเลอร์ จากรายละเอียดที่ด้านบนของหน้าต่าง (เช่น NVIDIA, ATI, Intel ฯลฯ)
- 5. โปรดดูรายละเอียดของไดรเวอร์ที่ต้องอัพเดท จากเว็บไซต์ของผู้ผลิตกราฟิกการ์ด (เช่น <u>http://www.ATI.com</u> หรือ <u>http://www.NVIDIA.com</u>)
- 6. หลังจากติดตั้งไดรเวอร์ สำหรับกราฟิกอะแดปเตอร์แล้ว พยายามกำหนดความละเอียดเป็น 1920 x 1080 อีกครั้ง
- หมายเหตุ: ถ้าท่านไม่สามารถกำหนดความละเอียดที่แนะนำได้ โปรดติดต่อบริษัทผู้ผลิตคอมพิวเตอร์ หรือซื้อกราฟิกอะแดปเตอร์ใหม่ ที่รองรับความละเอียดของภาพได้